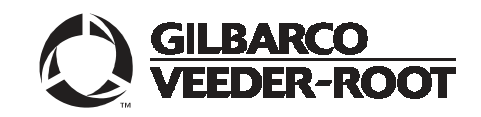

Passport®

# Enhanced Dispenser Hub Advanced Troubleshooting Guide

#### **Computer Programs and Documentation**

All Gilbarco Inc. and/or Veeder Root Company computer programs (including software on diskettes and within memory chips) and documentation are copyrighted by, and shall remain the property of, Gilbarco Inc. and/or Veeder Root Company. Such computer programs and documents may also contain trade secret information. The duplication, disclosure, modification, or unauthorized use of computer programs or documentation is strictly prohibited, unless otherwise licensed by Gilbarco Inc. and/or Veeder Root Company.

#### Federal Communications Commission (FCC) Warning

This equipment has been tested and found to comply with the limits for a Class A digital device pursuant to Part 15 of the FCC Rules. These limits are designed to provide reasonable protection against harmful interference when the equipment is operated in a commercial environment. This equipment generates, uses, and can radiate radio frequency energy, and if not installed and used in accordance with the instruction manual, may cause harmful interference to radio communications. Operation of this equipment in a residential area is likely to cause harmful interference in which case the user will be required to correct the interference at his own expense. Changes or modifications not expressly approved by the manufacturer could void the user's authority to operate this equipment.

Balance Vapor Recovery

#### Approvals

| Gilbarco is an ISO 9001:2008 registered company. |  |
|--------------------------------------------------|--|
| Underwriters Laboratories (UL):                  |  |

#### California Air Resources Board (CARB):

| U L File# | Products listed with U L                    | Executive Order # | Product    |
|-----------|---------------------------------------------|-------------------|------------|
| MH1041    | All Gilbarco pumps and dispensers that bear | G-70-52-AM        | Balance Va |
| MII1941   | the UL listing mark.                        | G-70-150-AE       | VaporVac   |
| MH8467    | Transac System 1000 and PAM 1000            |                   |            |
| E105106   | Dell DHM Minitower                          |                   |            |
| E165027   | G-SITE and Passport Systems                 |                   |            |

#### National Conference of Weights and Measures (NCWM) - Certificate of Conformance (CoC):

Gilbarco pumps and dispensers are evaluated by NCWM under the National Type Evaluation Program (NTEP). NCWM has issued the following CoC:

| CoC#   | Product            | Model #   | CoC#   | Product                  | Model #     |
|--------|--------------------|-----------|--------|--------------------------|-------------|
| 02-019 | Encore             | Nxx       | 02-036 | Legacy                   | Jxxx        |
| 02-020 | Eclipse            | Exx       |        | G-SITE Printer (Epson)   | PA0307      |
| 02.025 | Meter - C Series   | PA024NC10 |        | G-SITE Distribution Box  | PA0306      |
| 02-025 | Meter - C Series   | PA024TC10 | 02.027 | G-SITE Keyboard          | PA0304      |
| 02-029 | CRIND              | _         | 02-037 | G-SITE Mini Tower        | PA0301      |
|        | TS-1000 Console    | _         |        | G-SITE Monitor           | PA0303      |
|        | TS-1000 Controller | PA0241    |        | G-SITE Printer (Citizen) | PA0308      |
| 02-030 | Distribution Box   | PA0242    | 02-038 | C+ Meter                 | T19976      |
|        | Meter - EC Series  | PA024EC10 | 02-039 | Passport                 | PA0324      |
|        | VaporVac Kits      | CV        | 02-040 | Ecometer                 | T20453      |
|        |                    |           | 05-001 | Titan                    | KXXY Series |

#### Patents

Gilbarco Inc. products are manufactured or sold under one or more of the following US patents:

| Dispens   | sers       |            |           |           |           |           |           |           |           |           |           |           |           |
|-----------|------------|------------|-----------|-----------|-----------|-----------|-----------|-----------|-----------|-----------|-----------|-----------|-----------|
| 4,566,504 | 4,556,927  | 4,570,686  | 4,687,033 | 4,728,788 | 4,748,846 | 4,799,940 | 4,805,453 | 4,876,653 | 4,890,210 | 4,913,813 | 4,930,655 | 4,934,565 | 4,938,054 |
| 4,938,251 | 4,939,730  | 4,967,366  | 4,986,445 | 5,040,577 | 5,098,179 | 5,134,548 | 5,156,199 | 5,269,353 | 5,228,084 | 5,325,706 | 5,345,979 | 5,355,915 | 5,363,988 |
| 5,384,850 | 5,407,115  | 5,417,256  | 5,448,638 | 5,450,883 | 5,464,466 | 5,501,246 | 5,535,130 | 5,542,458 | 5,543,849 | 5,546,981 | 5,557,084 | 5,571,310 | 5,602,745 |
| 5,626,649 | 5,630,528  | 5,708,580  | 5,719,779 | 5,719,781 | 5,720,325 | 5,724,067 | 5,734,851 | 5,755,854 | 5,782,275 | 5,794,667 | 5,798,931 | 5,803,136 | 5,843,212 |
| 5,857,500 | 5,868,179  | 5,871,651  | 5,890,520 | 5,954,080 | 5,956,259 | 5,969,691 | 5,971,042 | 5,979,705 | 5,980,090 | 6,026,866 | 6,052,629 | 6,073,840 | 6,078,888 |
| 6,078,896 | 6,082,415  | 6,085,775  | 6,087,954 | 6,089,284 | 6,092,410 | 6,098,879 | 6,102,085 | 6,109,477 | 6,112,134 | 6,113,039 | 6,116,505 | 6,119,110 | 6,123,118 |
| 6,149,033 | 6,167,923  | 6,176,421  | 6,184,846 | 6,185,307 | 6,185,893 | 6,196,065 | 6,227,227 | 6,244,310 | 6,250,151 | 6,253,779 | 6,263,319 | 6,275,746 | 6,296,148 |
| 6,302,165 | 6,313,737  | 6,325,112  | 6,326,934 | 6,336,479 | 6,338,369 | 6,347,649 | 6,352,176 | 6,357,493 | 6,360,137 | 6,363,299 | 6,364,206 | 6,380,853 | 6,381,514 |
| 6,386,246 | 6,418,983  | 6,421,616  | 6,422,464 | 6,431,226 | 6,438,452 | 6,460,579 | 6,463,389 | 6,466,842 | 6,470,233 | 6,493,440 | 6,499,516 | 6,505,134 | 6,522,947 |
| 6,523,744 | 6,529,800  | 6,532,999  | 6,535,726 | 6,546,882 | 6,571,151 | 6,571,201 | 6,573,884 | 6,574,603 | 6,578,145 | 6,618,362 | 6,644,360 | 6,681,814 | 6,685,089 |
| 6,690,275 | 6,697,705  | 6,704,774  | 6,708,797 | 6,710,701 | 6,712,101 | 6,721,669 | 6,736,313 | 6,741,909 | 6,745,104 | 6,761,190 | 6,763,974 | 6,766,949 | RE35,238  |
| D262,971  | D265,092   | D306,719   | D309,144  | D316,471  | D413,124  | D413,311  | D413,336  | D413,337  | D413,610  | D413,901  | D413,902  | D414,192  | D414,501  |
| D414,778  | D414,779   | D414,780   | D414,781  | D414,782  | D415,166  | D415,167  | D415,168  | D415,169  | D415,170  | D415,171  | D415,172  | D415,501  | D415,777  |
| D416,915  | D416,916   | D417,226   | D418,523  | D420,684  | D421,612  | D422,285  | D422,604  | D426,555  | D428,424  | D428,897  | D429,739  | D429,740  | D431,039  |
| D431,252  | D431,573   | D432,140   | D432,141  | D432,548  | D432,552  | D433,031  | D433,032  | D433,033  | D433,034  | D433,035  | D433,036  | D433,037  | D433,420  |
| D433,421  | D433,422   | D433,423   | D433,424  | D433,685  | D433,686  | D433,687  | D433,688  | D434,424  | D434,780  | D435,051  | D440,579  | D443,624  | D456,820  |
| D457,084  |            |            |           |           |           |           |           |           |           |           |           |           |           |
| Point o   | f Sale/Bac | k Office E | auipment  |           |           |           |           |           |           |           |           |           |           |
| 4,967,366 | 5,228,084  | 5,448,638  | 5,798,931 | 5,980,090 | 5,708,580 | 5,719,779 | 5,719,781 | 5,724,067 | 5,734,851 | 6,073,840 | 6,078,888 | 6,116,505 | 6,185,307 |
|           |            |            |           |           |           |           |           |           |           |           |           |           |           |

#### Trademarks

6,275,746

Non-registered trademarks

Applause™ Media System G-SITE® Lite™

6,263,319

CIM™

ECR™

ЕМС™

FlexPay™

G-CAT<sup>™</sup>

Gilbert™

G-SITE® Link™

C-PAM™

| D I                |      |         |
|--------------------|------|---------|
| Redictored         | trad | omorize |
| <b>MUZISIUI UU</b> | uau  | umai ko |

| n G-SITE® Lite™       | SMART Meter™             | CRIND*               | InfoScreen®           | Transac®                         |                                               |
|-----------------------|--------------------------|----------------------|-----------------------|----------------------------------|-----------------------------------------------|
| MultiLine™            | SmartPad™                | Dimension® Series    | Legacy®               | Transac <sup>®</sup> System 1000 |                                               |
| Highline™             | Surge Management System™ | e-CRIND®             | Making Things Better® | Trimline®                        | Additional US and foreign trademarks pending. |
| Horizon™              | Tank Monitor™            | Eclipse <sup>®</sup> | MPD <sup>®</sup>      | TRIND®                           | Other brand or product names shown may be     |
| Optimum™ Series       | TCR™                     | Encore®              | Passport®             | VaporVac <sup>®</sup>            | trademarks or registered trademarks of their  |
| PAM <sup>™</sup> 1000 | Titan™                   | G-SITE®              | Performer®            |                                  | respective holders.                           |
| PAM™                  | Ultra-Hi™                | Gilbarco®            | The Advantage® Series |                                  |                                               |
| SMART Connect™        | ValueLine™               |                      |                       |                                  |                                               |

This document is subject to change without notice.

E-mail: literature@gilbarco.com · Internet: http://www.gilbarco.com

SMART CRIND™

6,326,934

6,360,137

6,363,299

6,364,206

♥ 2010 Gilbarco Inc. All Rights Reserved

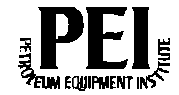

# **Table of Contents**

| 1 – Introduction                                                                                                    | 2                            |
|----------------------------------------------------------------------------------------------------|------------------------------|
| Purpose .<br>Required Tools .<br>Intended Users .<br>Related Documents .<br>Abbreviations and Acronyms .<br>Technical Support Center. | 2<br>2<br>2<br>3<br>3<br>3   |
| 2 – Using a VGA Monitor for Diagnostics                                                                                               | 4                            |
| Loading the Video Driver                                                                                                    | . 4                          |
| 3 – Determining When a Hard Drive Should be Replaced                                                                                  | 5                            |
| Utilizing Current Documentation .<br>Event Viewer                                                                                     | 5<br>6<br>13<br>14           |
| 4 – How to determine the appropriate the recovery path                                                                                | 18                           |
| Replacing the EDH Hard Drive                                                                                                    | 18<br>19<br>19<br>20         |
| 5 – How to determine is Backups are Good                                                                                              | 21                           |
| Passport System Recovery.<br>Scheduled Backups                                                                                        | . 21<br>. 21<br>. 23<br>. 24 |
| 6 – Motherboard Connection Reference                                                                                                  | 27                           |
| Motherboard Connections                                                                                                    | 27<br>28                     |
| 7 – Serial I/O Board Connection Reference                                                                                             | 29                           |
| Serial I/O Board Diagram.                                                                                                    | 29                           |
| 8 – Reprinting the Security Manager Report                                                                                            | 30                           |
| Overview.                                                                                                    | 30                           |
| 9 – How to Reimage the EDH to the 06 Image                                                                                            | 34                           |
| Overview                                                                                                    | 34                           |

# 1 – Introduction

# Purpose

This manual provides advanced troubleshooting information specific to the Enhanced Dispenser Hub (Part Number PA040300XXX) which is incorporated with the Gilbarco® Passport<sup>®</sup> system.

### **IMPORTANT INFORMATION**

Only for Passport V8.02 or later systems that support the Enhanced Dispenser Hub.

## **Intended Users**

This manual is intended for the Gilbarco<sup>®</sup> Authorized Service Contractors (ASCs)/Customer Specified Contractors (CSCs) who install, service, and repair the Passport systems.

## **Related Documents**

| Document Number | Title                                                       | GOLD Library                                      |
|-----------------|-------------------------------------------------------------|---------------------------------------------------|
| MDE-3816        | Passport Hardware Start-up and Service Manual               | <ul><li>Passport</li><li>Service Manual</li></ul> |
| MDE-3817        | CMOS BIOS Setup for Passport                                | Passport                                          |
| MDE-3839        | Passport System Installation Addendum                       | Passport                                          |
| MDE-4823        | Passport System Enhanced Dispenser Hub Start-up and Service | Passport                                          |
| MDE-4910        | Passport Enhanced Dispenser Hub Connections Manual          | Passport                                          |
| MDE-4926        | Enhanced Dispenser Hub Drive Replacement Guide              | Passport                                          |

## **Required Tools**

- Spare Keyboard with PS/2 connection (a USB keyboard will not work)
- Spare Monitor (9" G-SITE® monitor may be used)
- Spare USB Mouse
- USB Flash Drive (S704-10001FD) with Passport Recovery Images and Enhanced Dispenser Hub Operating System Images
- Bootable USB WinPE Drive (created using MDE-4926)
- Anti-static Strap
- Phillips® Head Screwdriver
- Cable Snips to Cut Tie Wraps

### **Abbreviations and Acronyms**

| Term   | Description                   |
|--------|-------------------------------|
| ASC    | Authorized Service Contractor |
| ASU    | Automated Software Upgrade    |
| CRIND® | Card Reader IN Dispenser      |
| CSC    | Customer Specified Contractor |
| GUI    | Graphical User Interface      |
| MWS    | Manager Workstation           |
| POS    | Point Of Sale                 |
| TAC    | Technical Assistance Center   |

# **Technical Support Center**

If you must contact the Gilbarco Technical Support Center, call at 1-800-743-7501

Connecting a monitor to the Enhanced Dispenser Hub will provide the ability to diagnose issues with the unit when connecting with remote desktop is not available.

When attempting to utilize a monitor it will be required to load the video drivers as the EDH will automatically turn off the video feed until the driver is loaded.

## Loading the Video Driver

- 1. Connect a keyboard, monitor and mouse directly to the EDH. (Note: USB Keyboards are NOT supported. A PS/2 keyboard will be required.)
- 2. Boot up the EDH in safe mode by depressing the F8 key during start-up.
  - From the Windows Advanced Options Menu select "Safe Mode".
  - On the following screen select "Passport Production Mode"
- 3. Once the Window XP Professional box populate hold down the Left Shift Key. This will populate a log on dialog box.
- 4. Sign into Windows using the PassportTech account.

# NOTE: The password will be notated on the Security Manager Report if the system has been secured.

- 5. Using Windows Explorer navigate to the following directory:
- C:\Drivers\Video\Win2K\_XP\v14.32.3\win2k\_xpl14323
- 6. Run setup.exe
- 7. Follow all prompts and selecting all defaults that it display's
- 8. Once setup is complete and the EDH is rebooted allow the unit to log into Windows normally.

# **3– Determining When a Hard Drive should be replaced.**

# **Utilizing Current Documentation**

Ensure that you are referring to MDE – 4823, Passport System Enhanced Dispenser Hub Start-up and Service Manual.

Section 5 provides list of start-up messages that have key indicators to determine if the Hard Drive should be replaced versus reimaged. If you are encountering messages that are not listed or have questions regarding how to proceed, contact Technical Support immediately (1.800.743.7501).

# Considerations

A couple factors should be considered before replacing the drive.

- 1. Will the Enhanced Dispenser Hub boot into Windows? (If so, a replacement may not be required.)
- 2. If the Enhanced Dispenser Hub will not boot into Windows, what error messages are populating on the unit?
- 3. Are the dispensers online and operational even though the MWS or CWS indicates " DHUB Disconnected "?
- 4. Is the Enhanced Dispenser Hub continually or intermittently rebooting itself? (If so, attempt to isolate components through process of elimination. For example, if you remove the Compact Flash does the EDH then boot into Windows?)
- 5. Has the hard drive in the Enhanced Dispenser Hub been recently replaced?
- 6. Are all connections from the motherboard to hard drive seated Properly and connected to the proper device. (Reference Section 6 of this document.)
- 7. If attempting to access the Enhanced Dispenser Hub via Remote Desktop, are the correct passwords being used? (Access Notepad or a command prompt from the Server and type the password from the report. Verify that the proper case is present and all characters match the report.)
- 8. Can you establish a connection with Remote Desktop to the Enhance Dispenser Hub?
- When the EDH is attempting to boot does it stop and display "NTLDR.SYS is missing " or a Windows XP Blue scrren? This could indicate an issue with the Hard Drive, Motherboard or SDRam in the unit.
- 10. Is the EDH continually rebooting at the same point in the startup process? This could indicate an issue with the Hard Drive, Motherboard or SDRam in the unit.

# **Event Viewer**

When you suspect that the Enhanced Dispenser Hub has a potential hard disk drive issue, it is recommended that you use Event Viewer to see if it indicates any issues related to the hard disk drive or controller.

The error messages displayed within Event Viewer will indicate the following:

- Date and time of the occurrence.
- The source device or application involved in the occurrence.
- The occurrence type.
  - $\circ$  Information
  - Warnings
  - o Errors
  - o Success Audits
  - o Failure Audits

#### IMPORTANT

Do not attempt to diagnose any error messages populated by Event Viewer other than the ones mentioned within this section. All other errors that are indicated causing an impact to the Passport System Hardware or Software should be immediately reported to Passport Technical Support for assistance.

# Using Event Viewer to Detect Hard Drive and ATAPI issues

1. From the System Maintenance Tool bar select Call Center then Evt Viewer.

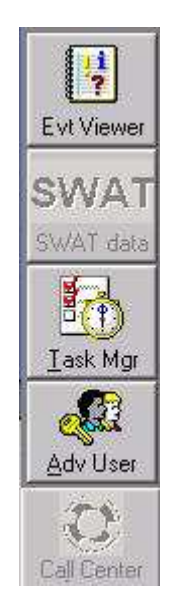

2. Once Event Viewer Populates select **System** within the left column.

| ⊨ →   🖸 🖪 🖬 😭 🕻      | 3 2             |            |            |                         |     |
|----------------------|-----------------|------------|------------|-------------------------|-----|
| Event Viewer (Local) | System 4,620    | event(s)   |            |                         |     |
| Application          | Туре            | Date       | Time       | Source                  | Cal |
| Security             | S Error         | 01/21/2011 | 9:27:54 AM | TermServDevices         | Noi |
| System               | Error           | 01/21/2011 | 9:27:54 AM | TermServDevices         | Noi |
| Internet Explorer    | Information     | 01/21/2011 | 12:00:48   | Service Control Manager | Not |
|                      | ( Information   | 01/21/2011 | 12:00:48   | Service Control Manager | No  |
|                      | ( Information   | 01/21/2011 | 12:00:35   | Service Control Manager | No  |
|                      | Information     | 01/21/2011 | 12:00:35   | Service Control Manager | No  |
|                      | ( Information   | 01/21/2011 | 12:00:35   | Service Control Manager | No  |
|                      | Information     | 01/21/2011 | 12:00:09   | Service Control Manager | No  |
|                      | Information     | 01/21/2011 | 12:00:09   | Service Control Manager | No  |
|                      | Information     | 01/21/2011 | 12:00:09   | Service Control Manager | No  |
|                      | Information     | 01/21/2011 | 12:00:09   | Service Control Manager | No  |
|                      | ( Information   | 01/20/2011 | 12:00:39   | Service Control Manager | No  |
|                      | ( Information   | 01/20/2011 | 12:00:39   | Service Control Manager | No  |
|                      | Information     | 01/20/2011 | 12:00:19   | Service Control Manager | No  |
|                      | Information     | 01/20/2011 | 12:00:19   | Service Control Manager | No  |
|                      | Information     | 01/20/2011 | 12:00:19   | Service Control Manager | No  |
|                      | Information     | 01/20/2011 | 12:00:10   | Service Control Manager | No  |
|                      | (i) Information | 01/20/2011 | 12:00:10   | Service Control Manager | No  |

3. From the top select **View** and then select **Filter** from the drop down.

.

| File Action | View Help                        |               |            |            |                         |     |
|-------------|----------------------------------|---------------|------------|------------|-------------------------|-----|
|             | Add/Remove Colum                 | nns           |            |            |                         |     |
| Event Viewe | All Records                      | n 4,620 i     | event(s)   |            |                         |     |
| Applicat    | Filter                           | <u> </u>      |            | Time       | Source                  | Cal |
| Security    | <ul> <li>Newest First</li> </ul> | pr            | 01/21/2011 | 9:27:54 AM | TermServDevices         | Noi |
| System      | Oldest First                     | pr 🛛          | 01/21/2011 | 9:27:54 AM | TermServDevices         | Noi |
| internet    |                                  | prmation      | 01/21/2011 | 12:00:48   | Service Control Manager | Nor |
|             | Find                             | prmation      | 01/21/2011 | 12:00:48   | Service Control Manager | Nor |
|             | Customize                        | prmation      | 01/21/2011 | 12:00:35   | Service Control Manager | Noi |
|             |                                  |               | 01/21/2011 | 12:00:35   | Service Control Manager | Nor |
|             |                                  | ( Information | 01/21/2011 | 12:00:35   | Service Control Manager | Nor |
|             |                                  | Information   | 01/21/2011 | 12:00:09   | Service Control Manager | Noi |
|             |                                  | ( Information | 01/21/2011 | 12:00:09   | Service Control Manager | Nor |
|             |                                  | Information   | 01/21/2011 | 12:00:09   | Service Control Manager | Nor |
|             |                                  | Information   | 01/21/2011 | 12:00:09   | Service Control Manager | Nor |
|             |                                  | ( Information | 01/20/2011 | 12:00:39   | Service Control Manager | Nor |
|             |                                  | ( Information | 01/20/2011 | 12:00:39   | Service Control Manager | Not |
|             |                                  | Information   | 01/20/2011 | 12:00:19   | Service Control Manager | Nor |
|             |                                  | Information   | 01/20/2011 | 12:00:19   | Service Control Manager | Nor |
|             |                                  | Information   | 01/20/2011 | 12:00:19   | Service Control Manager | Not |
|             |                                  | Information   | 01/20/2011 | 12:00:10   | Service Control Manager | Nor |
|             |                                  |               | 01/20/2011 | 12:00:10   | Service Control Manager | Nor |

4. From System Properties change the Event Source to **Disk** and click the Apply button.

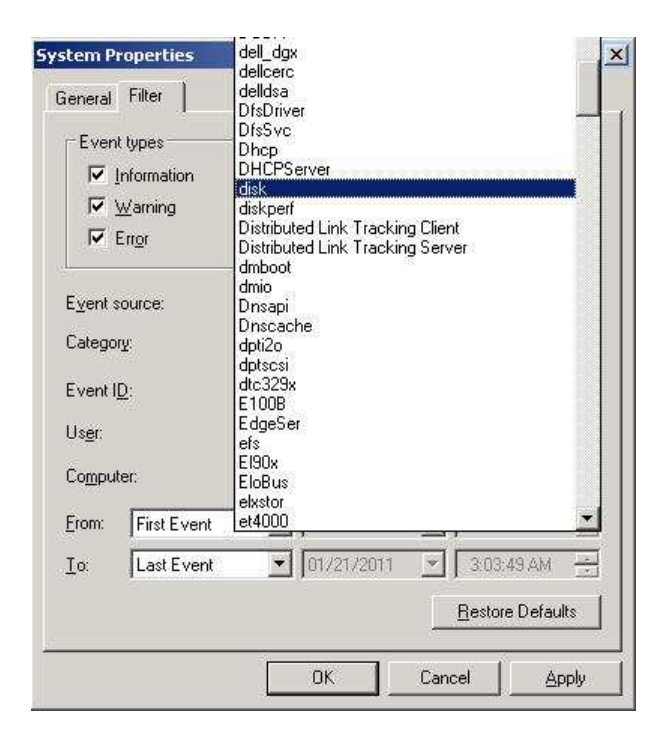

5. The only events that will now populate will be any associated to disk events.

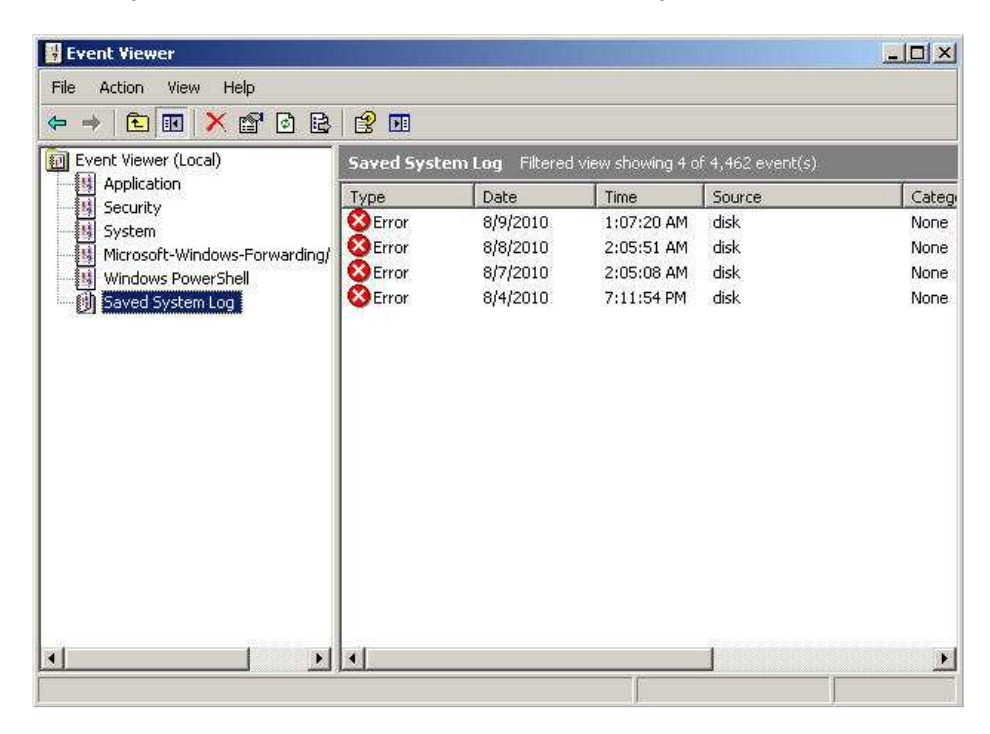

6. If any events populate , double click on that event for a complete description of the specific error.

| vent                                                    |                                                                                 |                                                                     |                                                 |           |            |
|---------------------------------------------------------|---------------------------------------------------------------------------------|---------------------------------------------------------------------|-------------------------------------------------|-----------|------------|
| Date:                                                   | 8/4/2010                                                                        | Source:                                                             | Disk                                            |           | <b>*</b>   |
| Time:                                                   | 7:11:54 PM                                                                      | Category:                                                           | None                                            |           | -          |
| Туре:                                                   | Error                                                                           | Event ID:                                                           | 7                                               |           | +          |
| User:                                                   | N/A                                                                             |                                                                     |                                                 |           | ₿ <b>⊅</b> |
| Computer:                                               | POSSERVI                                                                        | ER01                                                                |                                                 |           |            |
|                                                         |                                                                                 |                                                                     |                                                 |           |            |
| Description                                             | n:                                                                              |                                                                     |                                                 |           |            |
| For more i<br><u>http://qo.</u>                         | nformation, s<br>microsoft.com                                                  | ee Help and<br>m/fwlink/eve                                         | Support C<br><u>ints.asp</u> .                  | Center at |            |
| Formore i<br><u>http://qo.</u><br>Data:                 | nformation, s<br>microsoft.cor<br>Bytes C V                                     | ee Help and<br>n/fwlink/eve<br>/ords                                | Support C<br>ints.asp.                          | Center at |            |
| Formore i<br><u>http://qo.</u><br>Data:                 | nformation, s<br>microsoft.cor<br>Bytes C V<br>13 00 68                         | ee Help and<br>n/fwlink/eve<br>/ords<br>00 01 00                    | Support C<br>ints.asp.<br>ba 00                 | Center at |            |
| Formore i<br>http://go.<br>Data:                        | nformation, s<br>microsoft.cor<br>Bytes C V<br>13 00 68<br>10 00 00             | ee Help and<br>n/fwlink/eve<br>/ords<br>00 01 00<br>00 07 00        | Support C<br>nts.asp<br>ba 00<br>04 c0          | Center at |            |
| For more i<br>http://go.<br>Data:<br>0000: c<br>0010: c | nformation, s<br>microsoft.cor<br>Bytes C V<br>03 00 68<br>00 00 00<br>00 01 00 | ee Help and<br><u>m/fwlink/eve</u><br>/ords<br>00 01 00<br>00 9c 00 | Support C<br>nts.asp<br>ba 00<br>04 c0<br>00 c0 | Center at |            |

The above specific description, **\Device\Harddisk0**, has a bad block, indicates that the primary hard drive of the unit has the bad block.

This would be a good indication to perform a check disk on the drive to ensure that the drive needs replacement.

#### **IMPORTANT INFORMATION**

There above error is only an example of one of the possible Disk Errors that could be reported. It is critical that you utilize the time stamps and descriptions of each reported occurrence to guide you to the proper path of resolution.

It is critical that you perform the below ATAPI check before concluding the root cause of failure is the Hard Disk Drive.

# **ATAPI Errors**

#### **IMPORTANT INFORMATION**

ATAPI is part of the Enhanced Integrated Drive Electronics (EIDE) interface.

This interface is used between the motherboard data path and the computer's storage devices such as Hard Disk Drives, CDRom Drives, and other storage media.

The EIDE interface is built into the motherboard and the ATAPI provides commands required for controlling the storage device so that the computer can use the IDE interface and controllers.

ATAPI errors can indicate a possible Motherboard, Cabling, Power supply, BIOS and/or Hard Drive issues.

1. From System Properties tab in Event Viewer change the Event Source to **atapi** and click the Apply button.

| ved Sys | stem Log Pro | perties                | 2       |
|---------|--------------|------------------------|---------|
| General | Filter       |                        |         |
| Even    | t types      |                        |         |
|         | Information  | 🔽 Success audit        |         |
|         | Warning      | 📕 Failure audit        |         |
|         | Error        |                        |         |
| Event s | source:      | atapi                  | •       |
| Catego  | ry.          | (All)                  |         |
| Eventl  | D;           |                        |         |
| User:   |              |                        |         |
| Compu   | ter:         |                        |         |
| From:   | First Event  | ▼ 7/12/2010 ▼ 1:10:26. | AM 🚊    |
| To:     | Last Event   | ▼ 12/ 3/2010 ▼ 3:38:44 | PM 🛓    |
|         |              | Restore D              | efaults |
|         |              | DK Cancel              | Annlu   |

2. The only events that will now populate will be any associated to ATAPI errors.

| 🛃 Event ¥iewer                |                                                            |          |            |        |          |
|-------------------------------|------------------------------------------------------------|----------|------------|--------|----------|
| File Action View Help         |                                                            |          |            |        |          |
|                               | ? 🗉                                                        |          |            |        |          |
| Event Viewer (Local)          | Saved System Log Filtered view showing 3 of 4,462 event(s) |          |            |        |          |
| Application                   | Туре                                                       | Date     | Time       | Source | Category |
| System                        | Error                                                      | 8/6/2010 | 3:13:43 PM | atapi  | None     |
| Microsoft-Windows-Forwarding/ | Error                                                      | 8/6/2010 | 3:13:32 PM | atapi  | None     |
| Windows PowerShell            | Error                                                      | 8/6/2010 | 3:13:21 PM | atapi  | None     |
|                               |                                                            |          |            |        |          |
| × <b>×</b>                    | •                                                          |          |            |        | F        |
|                               |                                                            |          |            |        |          |

3. If any events populate , double click on that event for a complete description of the specific error.

|                                                                                     | T CIC D                                                   |                                          |                                                                |                                                   |                  |          |
|-------------------------------------------------------------------------------------|-----------------------------------------------------------|------------------------------------------|----------------------------------------------------------------|---------------------------------------------------|------------------|----------|
| vent                                                                                |                                                           |                                          |                                                                |                                                   |                  |          |
| Date:                                                                               | 8/6/201                                                   | 0 9                                      | Source:                                                        | atapi                                             |                  | <b>t</b> |
| Time:                                                                               | 3:13:43                                                   | PM C                                     | Category:                                                      | None                                              |                  |          |
| Туре:                                                                               | Error                                                     | E                                        | vent ID:                                                       | 9                                                 |                  | +        |
| User:                                                                               | N/A                                                       |                                          |                                                                |                                                   |                  |          |
| Computer:                                                                           | POSSER                                                    | RVERO                                    | )1                                                             |                                                   |                  |          |
|                                                                                     |                                                           |                                          |                                                                |                                                   |                  |          |
| Descriptio                                                                          | n:                                                        |                                          |                                                                |                                                   |                  |          |
| period.<br>For more<br><u>http://go.</u>                                            | information<br>.microsoft.                                | n, see l<br><u>com/fv</u>                | Help and<br>wlink/eve                                          | Support (<br>ints.asp.                            | Center at        |          |
| period.<br>For more<br><u>http://go</u><br>Data: 📀                                  | information<br>microsoft.<br>Bytes C                      | n, see l<br><u>com/fv</u><br>Word        | Help and<br>wlink/eve                                          | Support (<br><u>ints.asp</u> .                    | Center at        |          |
| period<br>For more<br><u>http://go</u><br>Data:                                     | information<br>microsoft<br>Bytes O<br>Df 00 5            | n, see l<br><u>com/fv</u><br>Word        | Help and<br>wlink/eve<br>ds<br>01 00                           | Support (<br>ints.asp.                            | Center at        |          |
| period.<br>For more<br><u>http://go.</u><br>Data: (•<br>0000: (<br>0000: (          | information<br>microsoft<br>Bytes C<br>Df 00 5<br>00 00 0 | n, see  <br>com/fv<br>Word<br>0 00       | Help and<br>wink/eve<br>ds<br>01 00<br>09 00                   | Support (<br>ints.asp.<br>a4 00<br>04 c0          | Center at<br>Px. |          |
| period<br>For more<br><u>http://go</u><br>Data: (•<br>0000: (<br>0008: (<br>0010: ( | Bytes C<br>Df 00 5<br>00 01 0                             | n, see<br>com/fv<br>0 00<br>0 00<br>0 00 | Help and<br>w <u>link/eve</u><br>ds<br>01 00<br>09 00<br>00 00 | Support (<br>ints.asp.<br>a4 00<br>04 c0<br>00 00 | Center at        |          |

#### **IMPORTANT INFORMATION**

There above error is only an example of one of the possible ATAPI errors that could be reported. It is critical that you utilize the time stamps and descriptions of each reported occurrence to guide you to the proper path of resolution.

It is critical that you verify that all probable causes are ruled out before replacing the hard disk drive.

# **Probable causes of ATAPI errors**

- Defective Motherboard.
- Defective Hard Disk Drive.
- Loose Power and/or Data Cabling.
- Defective Power and/or Data Cabling.
- Another storage device connected to the system is faulty causing Issues with the affected ATAPI address being reported by Event Viewer.
- Improper BIOS programming.

# When to use Check Disk

Check Disk is a useful tool that will also indicate if the failure is with the file structure, data or an actual bad data block on the drive itself.

Keep in consideration that file system corruption can occur due to drive failure as well, but it can also occur as a result of the unit being hard reset or from forced power off conditions. This corruption can lead to one or more files being inaccessible and creating unstable operating system conditions. It is more common to experience impacts on the database, data files or Passport binaries as a result of hard resets and forced power off conditions.

Abnormal termination of EDH processes or generally unstable behavior may be a good indication of file system corruption.

### WARNING

When a Check Disk is performed it will take system actions to attempt to repair any errors detected. Although uncommon, it is possible for it to remove one or more invalid files or folders, leading to the EDH becoming unbootable, or Passport failing to start.

This is a small risk, but please be aware that this could occur.

# How to perform a Check Disk

#### NOTE

The following procedure will be followed when you are working directly on the Enhanced Dispenser Hub or when using remote desktop to access the unit.

- 1. Access the Passport Image Control Panel.
- 2. Select the Administrative Command Prompt.

|                                                                         | Passport Imag                            | e Control Panel                                |                                   |
|-------------------------------------------------------------------------|------------------------------------------|------------------------------------------------|-----------------------------------|
| Machine Name: PASSP<br>Current User: passports<br>TimeZone:Eastern Stan | ORTEPS<br>upport<br>dard Time            | Passport Versi<br>Image Version<br>Brand:CONCO | on: 01.28.01.02L<br>32.8.06<br>RD |
| System Recovery                                                         | Select Time Zone                         | Rename CWS Client                              | Install Report Printer            |
| Install APC Software                                                    | Brand Selection                          | Process Explorer                               | SQL Server<br>Management Studio   |
| Windows Explorer                                                        | Install Passport<br>Application Software | Secure Erase Files                             | SQL Query Express                 |
| Windows Control<br>Panel                                                | Administrative<br>Command Prompt         | Directory Size Viewer                          | EPS Dashboard                     |
| Internet Explorer<br>(10.5.48.1)                                        | SWAT Data                                | Vie <del>w</del> Health Check<br>Report        | Add FTP User                      |
| Edgeport Config                                                         | Network Data<br>Migration                | EDH Legacy<br>Imaging Tool                     | Admnistrative<br>Computer Mgmt    |
|                                                                         |                                          | plication                                      |                                   |

 Once the Administrative Command Prompt populates Type chkdsk /v and press enter. (Note: There is a SPACE between "k" and "/".)

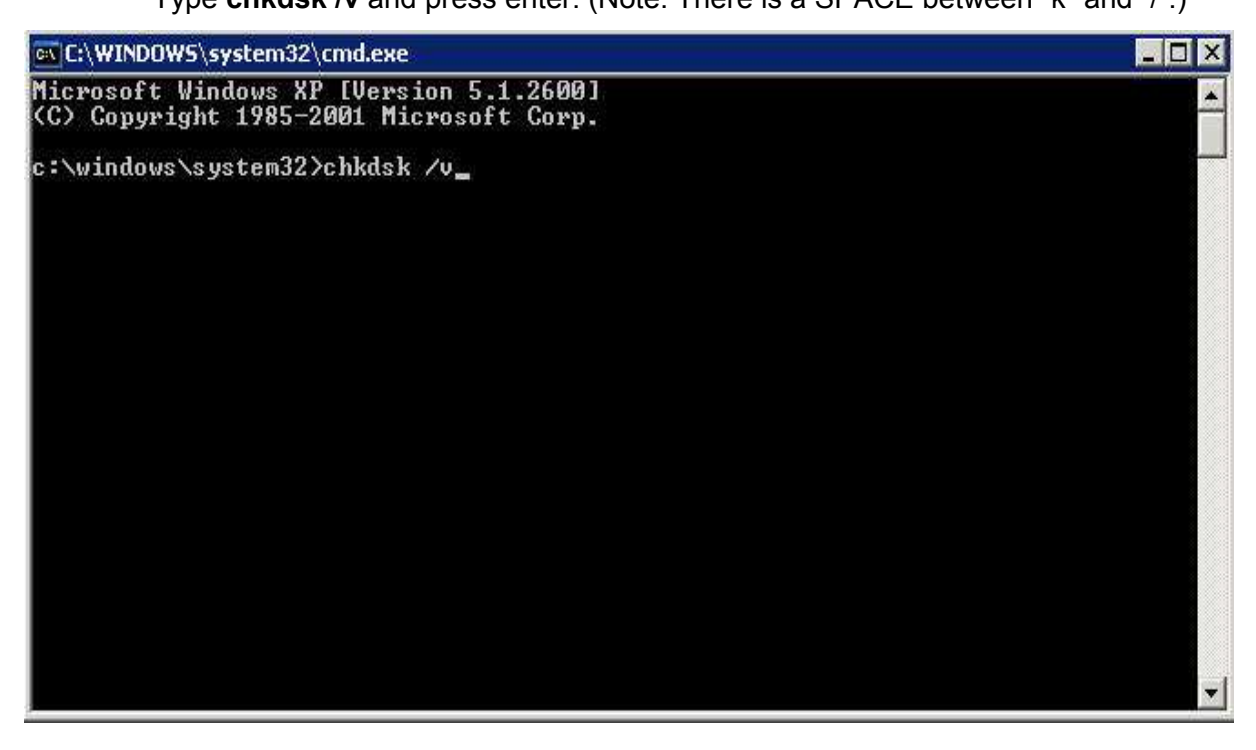

Check Disk will now perform a scan of the hard drive and provide the results of the scan.

If the scan of the hard drive returned results indicating that it found Issues with the drive as notated in Figure 1. You will need to continue Proceed to step 5.

If the results indicate normal drive conditions you should now begin to Troubleshoot possible software issues or other hardware related issues.

Figure 1.

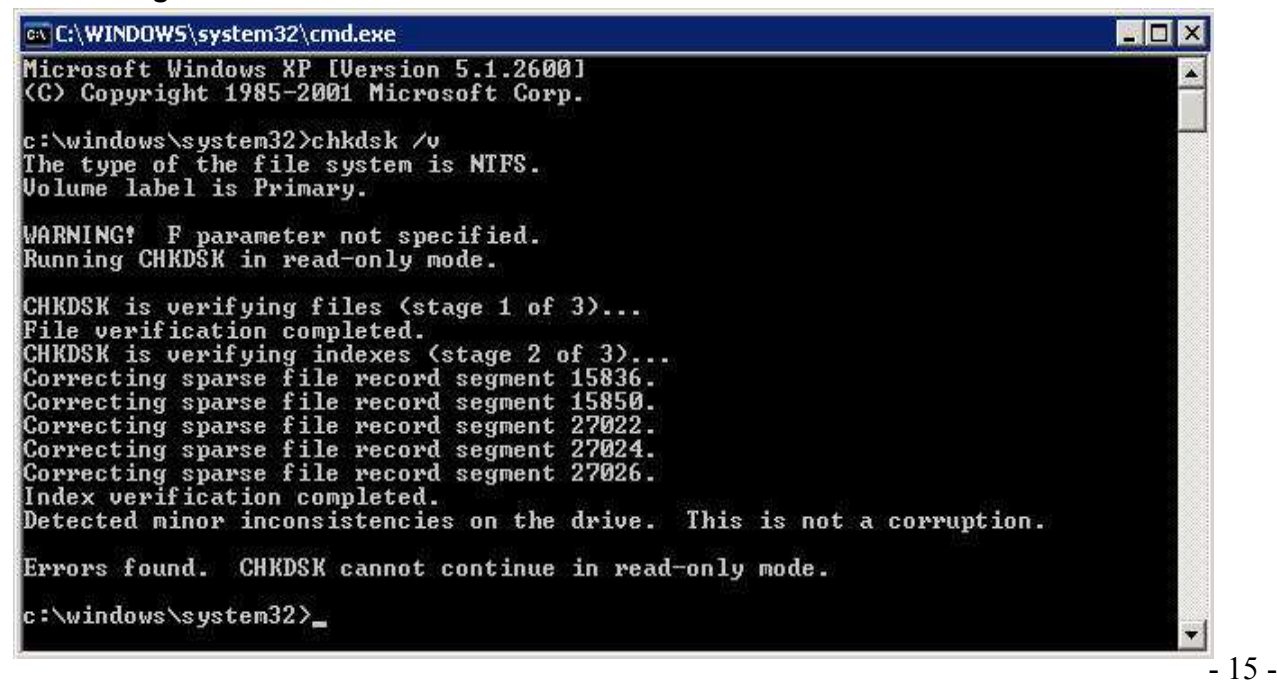

4. In the Command Prompt type **chkdsk** /r /f and press enter.

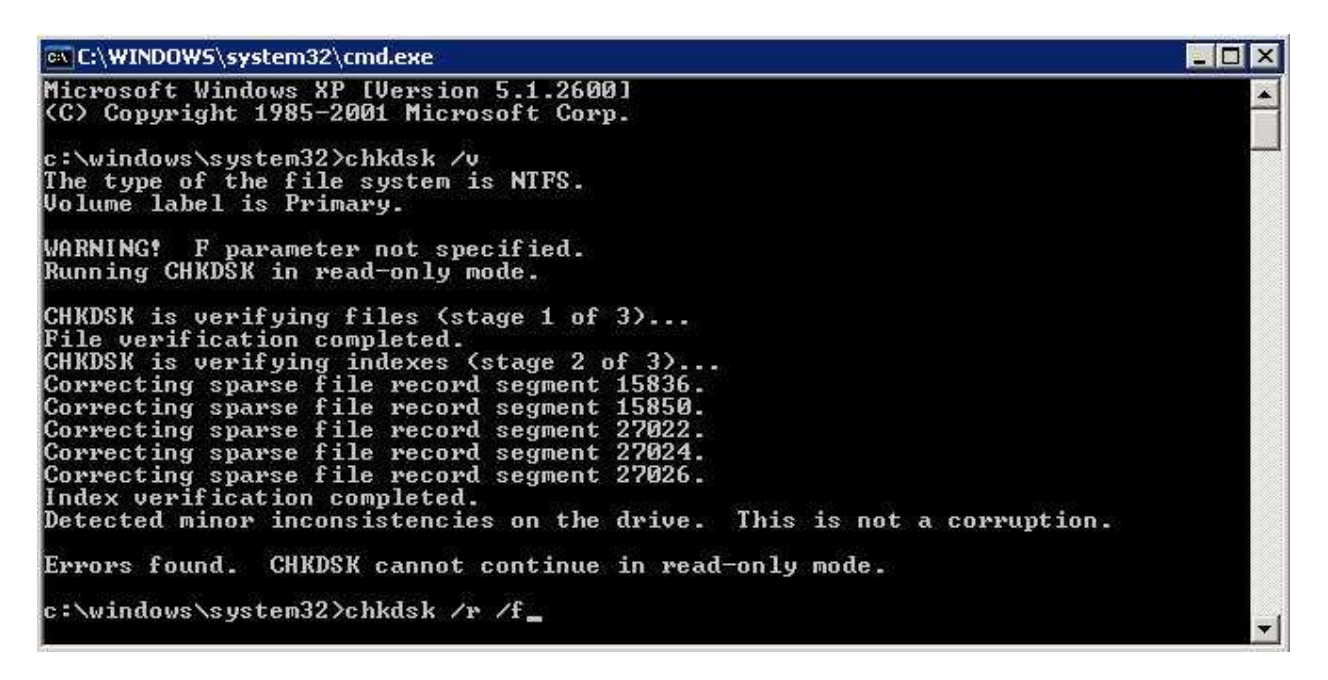

This command will check the hard disk for any bad sectors and attempt to recover the readable data contained within that sector.

5. Select YES when you are prompted if you would like the volume to be checked the next time the system restarts.

CHKDSK is verifying files (stage 1 of 3)... File verification completed. CHKDSK is verifying indexes (stage 2 of 3)... Correcting sparse file record segment 15836. Correcting sparse file record segment 27022. Correcting sparse file record segment 27024. Correcting sparse file record segment 27026. Index verification completed. Detected minor inconsistencies on the drive. This is not a corruption. Errors found. CHKDSK cannot continue in read-only mode. c:\windows\system32>chkdsk /r /f The type of the file system is NTFS. Cannot lock current drive. Chkdsk cannot run because the volume is in use by another process. Would you like to schedule this volume to be checked the next time the system restarts? (Y/N) y This volume will be checked the next time the system restarts. c:\windows\system32> 6. To reboot the Enhanced Dispenser Hub type **shutdown –r** and press enter.

| 🔤 C:\WINDOWS\system32\cmd.exe                                                                                                    | _ 🗆 X |
|----------------------------------------------------------------------------------------------------|-------|
| CHKDSK is verifying files (stage 1 of 3)<br>File verification completed.<br>CHKDSK is verifying indexes (stage 2 of 3)<br>Correcting sparse file record segment 15836.<br>Correcting sparse file record segment 27022.<br>Correcting sparse file record segment 27024.<br>Correcting sparse file record segment 27026.<br>Index verification completed.<br>Detected minor inconsistencies on the drive. This is not a corruption. |       |
| c:\windows\system32>chkdsk /r /f<br>The type of the file system is NIFS.<br>Cannot lock current drive.                                                                                                    |       |
| Chkdsk cannot run because the volume is in use by another<br>process. Would you like to schedule this volume to be<br>checked the next time the system restarts? (Y/N) y<br>This volume will be checked the payt time the system restarts                                                                                                    |       |
| c:\windows\system32>shutdown -r_                                                                                                    |       |

7. The following dialog box will populate and indicate that the system will reboot.

| ysten | i Shutdown                                                                                                    |
|-------|----------------------------------------------------------------------------------------------------|
| 8     | This system is shutting down. Please save all<br>work in progress and log off. Any unsaved<br>changes will be lost. This shutdown was<br>initiated by PASSPORTEPS\PassportSupport |
|       | Time before shutdown : 00:00:27                                                                                                    |
|       | Message                                                                                                    |
|       |                                                                                                    |
|       |                                                                                                    |
|       |                                                                                                    |

8. Once the Enhanced Dispenser Hub reboots it will immediately begin to check the drive. It is recommended that you have a monitor connected to the unit. This will allow you to monitor the process and results. If there are errors that cannot be repaired, then drive replacement is recommended.

# 4 – How to Determine the Appropriate Recovery Path.

## **Replacing the EDH Hard Drive**

Verify that the site has a valid Security Manager Report before you begin the process. The PassportTech password and the iButton password will be required.

If the EDH bootable, attempt to discover what images and backups are available. Attempt to identify the following:

- Has this location been recently installed?
- Are database backups available at a point AFTER the system was secured?
- Do the backups contain corruption you are attempting to resolve?

When replacing the drive, try where possible to use the WinPE boot usb drive to load Image Recovery. Utilizing this process will restore images and database backups. This is also the fastest and easiest way to get the site trading again.

#### NOTE

Only reinstall the Enhanced Dispenser Hub software from scratch if you have no other option available.

## **Restoring Scheduled Backups**

Restoring a scheduled backup should be utilized when it has been determined that one or more of the databases are damaged and cannot be recovered or when completing an overall recovery manually.

This procedure will restore the system to the latest instance of the database before the failure occurred.

- Utilize this function when :
  - Corruption is found on the unit.
  - Repetitive unexplained software feature / functionality issues.
  - After replacement of the hard disk drive.

You should only have to manually restore backups in selected circumstances. These would include:

- Failure of the automatic process (WinPE, Image Recovery boot usb drive) to restore the database.
- Lack or recovery images or a problem with the recovery images, forcing a reinstallation of the system.
- Database corruption that is non-repairable.

If it is required to restore from a backup on the EDH, you will typically use the "Restore Database Server/EDH" option tab in System Recovery. Utilizing this feature you would only select to restore the globalstore and network databases and deselect restoration of configuration information.

### **Restoring an Image**

Restoring an image allows you to determine what you would like to restore based on the data that is contained within that image.

- Utilize this function when :
  - After the replacement of the hard disk drive.
  - Unexpected loss of system and software functionality that require a clean installation.

When utilizing the "Reimage "function of System Recovery on the EDH you will be prompted for the PassportTech password and you will likely also need the iButton password.

Several factors need to be kept in mind before an image is restored. A couple of these considerations should be:

- Was this image created before or after the system was secured? (If this image was made PRIOR to system security being enabled, then the Security Manager report and passwords will NOT be required. If the image was AFTER the system was secured, then the Security Manager report and passwords will be <u>required</u> for data recovery.)
- Do valid database backups exist that will allow the system to be restored to the point required?
- Does this image contain corrupt data or taken in a date range that included the current issue being reported by the site?

- Do you have the necessary reimaging material in the event that this restoration fails? (Note: In certain cases, it may be required to perform a clean installation of software. You should be prepared for this event with proper installation CDs and/or USB drives.)
- Do you have the Security Manager Report available to you?

## **Restoring SQL Server Database**

The SQL Server Database houses the configuration and settings for the Enhanced Dispenser Hub. This may be required if the image or backup that you are restoring does not contain the latest site data.

- Utilize this function when :
  - Restoration of an image does *not* contain the most recent system data.
  - Corruption of current database and a recent database backup resides before the corruption occurred.
- The databases that would require restoration on the Enhanced Dispenser Hub are:
  - GlobalSTORE
  - $\circ$  Network

# 5 – How to determine if Backups are good

# **Passport System Recovery**

Utilize Passport System Recovery on the Enhanced Dispenser Hub to validate the information you are attempting to recover before you begin the recovery process.

Once you have accessed Passport System Recovery ensure that you have the "Restore "tab selected left side of the utility.

# Scheduled Backups

From the "Restore" feature select "Restore Scheduled Backup – Server/EDH".

Backup if one exists. System Recovery PASSPORTEPS Passport System Recovery Restore Restore Re-Image Machine Restore Scheduled Backup - Server/EDH Restore Databases - Serve 💶 🕨 Repair This option restores all databases and configuration data from the current scheduled backup. Use this option ONLY if you need to initiate a manual restore of data, say after a restore of a specific disk image, or under the direction of technical support in order to work around database corruption. Restoring from scheduled backup can result in the loss of recent store data, depending on the circumstance, so be very clear that this option is necessary before using it. Tools This option allows you to restore store data from backup. Incorrect usage can result in the loss of Store data, inoperability of Passport, or both. DO NOT attempt this procedure without contacting Technical Support. Status Summary Scheduled Backups

Scheduled backups are available to restore.

(1/17/2011 11:01 AM)

The Status Summary tab will give you generic information about the scheduled

Refresh

Select the "Scheduled Backups "tab and this will populate the following information:

- Location and size of backup.
  Version of Passport Software for the backup.
  Age of most recent Transaction Log.
  Validation Status of the backup.

| assport Sy | stem Recovery                                                                                                    | PASSPORTER                                                                                                    |
|------------|----------------------------------------------------------------------------------------------------|----------------------------------------------------------------------------------------------------|
| 🛞 Restore  | Restore                                                                                                    | Ś                                                                                                    |
| 🔮 Repair   | Re-Image Machine<br>This option restores all o<br>you need to initiate a ma<br>technical support in ordor<br>recent store data, deper<br>This option<br>the loss of | Restore Scheduled Backup - Server/EDH Restore Databases - Serve<br>databases and configuration data from the current scheduled backup. Use this option ONLY if<br>anual restore of data, say after a restore of a specific disk image, or under the direction of<br>er to work around database corruption. Restoring from scheduled backup can result in the loss of<br>nding on the circumstance, so be very clear that this option is necessary before using it.<br>on allows you to restore store data from backup. Incorrect usage can result in<br>of Store data, inoperability of Passport, or both. DO NOT attempt this procedure |
|            | Status Summary Sci                                                                                                    | ontacting Technical Support.<br>heduled Backups                                                                                                    |
|            | Status Summary Sc<br>Location F:\gilt                                                                                                    | heduled Backups                                                                                                    |

# Images / Snapshot Information

From the "Restore "feature select "Re-Image Machine".

The "Status Summary "Tab will give you generic information on the Image if one exists.

| assport Sy | stem Recovery                                                                                                    | PASSPORTE               |
|------------|----------------------------------------------------------------------------------------------------|-------------------------|
| 🗼 Restore  | Restore                                                                                                    | Ś                       |
| 😂 Repair   | Replace Hard Drive - Server/EDH Replace Hard Drive - Client<br>This option will restore the current version image for this machine, preserving da<br>in the event of corruption of Passport or operating system files that are not related | Re-Image Machine Resto  |
|            | DO NOT attempt this procedure without contacting Gilba                                                                                                    | arco Technical Support. |
| ools 😚     | Make sure the problem is accurately diagnosed before re                                                                                                    | e-imaging the machine.  |
| 🥳 Tools    | Make sure the problem is accurately diagnosed before re                                                                                                    | e-imaging the machine.  |
| 🥳 Tools    | Status Summary Snapshot Backup Scheduled Backups Images                                                                                                    | e-imaging the machine.  |
| 🥳 Tools    | Make sure the problem is accurately diagnosed before restriction         Status Summary       Snapshot Backup         Status Summary       Snapshot Backup         Location       F:\gilbarco\snapshot\                                    | e-imaging the machine.  |

The "Snapshot Backup "tab will give you detailed information about the data to help you determine the correct path of recovery.

Ensure that you verify the Version, Date and Age of the data before proceeding.

Once you have verified this information and choose to restore the image , the parts of the image will be verified before the reimage process occurs. If the one or both parts of the image are damaged and unusable the system will reboot an indicate with an error message.

# **SQL Server Databases**

From the "Restore" feature select "Restore Databases – Server/EDH"

| testore acheduled backup - aerver/cor                                                                     | Restore Databases - Server/EDH   Ro                                                                 | Ilback ASI                  |
|----------------------------------------------------------------------------------------------------|----------------------------------------------------------------------------------------------------|-----------------------------|
| This option allows you to restore<br>the loss of Store data, inoperabi<br>without contacting Technical Su | store data from backup. Incorrect usage o<br>lity of Passport, or both. DO NOT attempt t<br>upport. | can result i<br>his procedu |
| F:\gilbarco\backup\                                                                                       |                                                                                                    | Browse                      |
| Data to restore : 01.28.01.02L                                                                            |                                                                                                    |                             |
| ter ☐ master                                                                                              |                                                                                                    |                             |
| E ■ Network                                                                                               |                                                                                                    |                             |
|                                                                                                    |                                                                                                    |                             |
|                                                                                                    |                                                                                                    |                             |
| Bestore non-database configuration (files re                                                              | gistru settings) as of 1716/2011 1:05:04 AM                                                         | Patrash                     |

Select the databases to be validated and click on the "Verify Selected Data" button.

|                                                                                                    | Restore Databases - Server/EDH                                                         | Rollback ASI                        |
|----------------------------------------------------------------------------------------------------|----------------------------------------------------------------------------------------|-------------------------------------|
| This option allows you to restore s<br>the loss of Store data, inoperabilit<br>without contacting Technical Sup                                                                                                    | store data from backup. Incorrect usa<br>y of Passport, or both. DO NOT attem<br>port. | ge can result in<br>pt this procedu |
| Source                                                                                                    |                                                                                        |                                     |
| F:\gilbarco\backup\                                                                                                    |                                                                                        | Browse                              |
| and the second second se |                                                                                        |                                     |
|                                                                                                    |                                                                                        |                                     |

This will populate verification and indicate the dates and times of each database.

| System | Recovery - Restore Databases                                                                                                    |
|--------|----------------------------------------------------------------------------------------------------|
|        | You have selected to verify (test but not restore) from:<br>SCHEDULED BACKUP                                                                                  |
|        | located in:                                                                                                    |
|        | F:\gilbarco\backup\                                                                                                    |
|        | The data being verified is:                                                                                                    |
|        | master - up to 1/16/2011 1:06:06 AM<br>msdb - up to 1/16/2011 1:06:18 AM<br>GlobalSTORE - up to 1/16/2011 1:15:06 AM<br>Network - up to 1/17/2011 11:00:23 AM |
|        | Are you sure you want to continue?                                                                                                    |
|        | Yes No Cancel                                                                                                    |

Select yes to continue.

Once the validation process completes you will receive a notification on the results

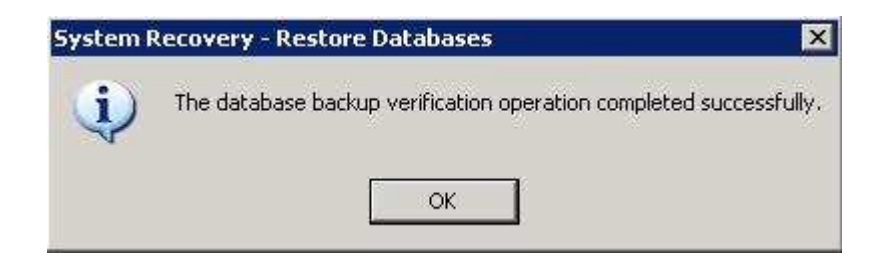

Once the SQL Server Databases have been validated and you are certain the date and times are within the appropriate target , you can proceed to restore the database.

## **Enhanced Dispenser Hub Motherboard**

The following diagram and connections reference will assist you to determine the appropriate connections to be made from the motherboard to specific hardware of the Enhanced Dispenser Hub.

| Motherboard Connection | Location To                                  |
|------------------------|----------------------------------------------|
|                        |                                              |
| CN3                    | Audio Line Out                               |
| CN4                    | MIC IN                                       |
| CN15                   | Serial I/O Board – COM5 RJ45                 |
| CN16*                  | Power Connection for Serial I/O Board , Hard |
|                        | Drive and Compact Flash Bridge Board         |
| CN18**                 | Serial I/O Board – Pump Loop 1 thru 4        |
| CN19                   | Serial I/O Board – COM6 RJ45 / PS2 KB        |
| CN20                   | Serial I/O Board – Hard Drive LED Indicator  |
| DDR2_A1***             | DDR2 SO-DIMM                                 |
| DDR2_B1                | DDR2 SO-DIMM                                 |
| FAN_CPU3               | EDH Case Fan                                 |
| PRN3                   | Parallel Port                                |
| PWR3                   | +19V Power Adaptor                           |
| RJ45_3                 | LAN ( On Board )                             |
| RJ45_4                 | COM 1 , COM 2 , COM3 , COM 4                 |
| SATA1                  | SATA connection for Hard Disk Drive          |
| SATA2                  | SATA connection for Compact Flash Bridge     |
|                        | Board                                        |
| SW3                    | Power On Button                              |
| USB3                   | USB1 , USB2                                  |
| USB4                   | USB4 , USB 4                                 |
| JP7                    | CMOS Clear Jumper                            |
| JP9 ****               | VGA Port                                     |

\* Yellow Cable on connection aligns to pin 1.

\*\* Red Cable on the connection aligns to pin 1.

\*\*\* This resides underneath the PCB.

\*\*\*\* Orange cable on the connection aligns to pin 1.

**NOTE:** Pin 1 of the connection is indicated as a square on the motherboard diagram.

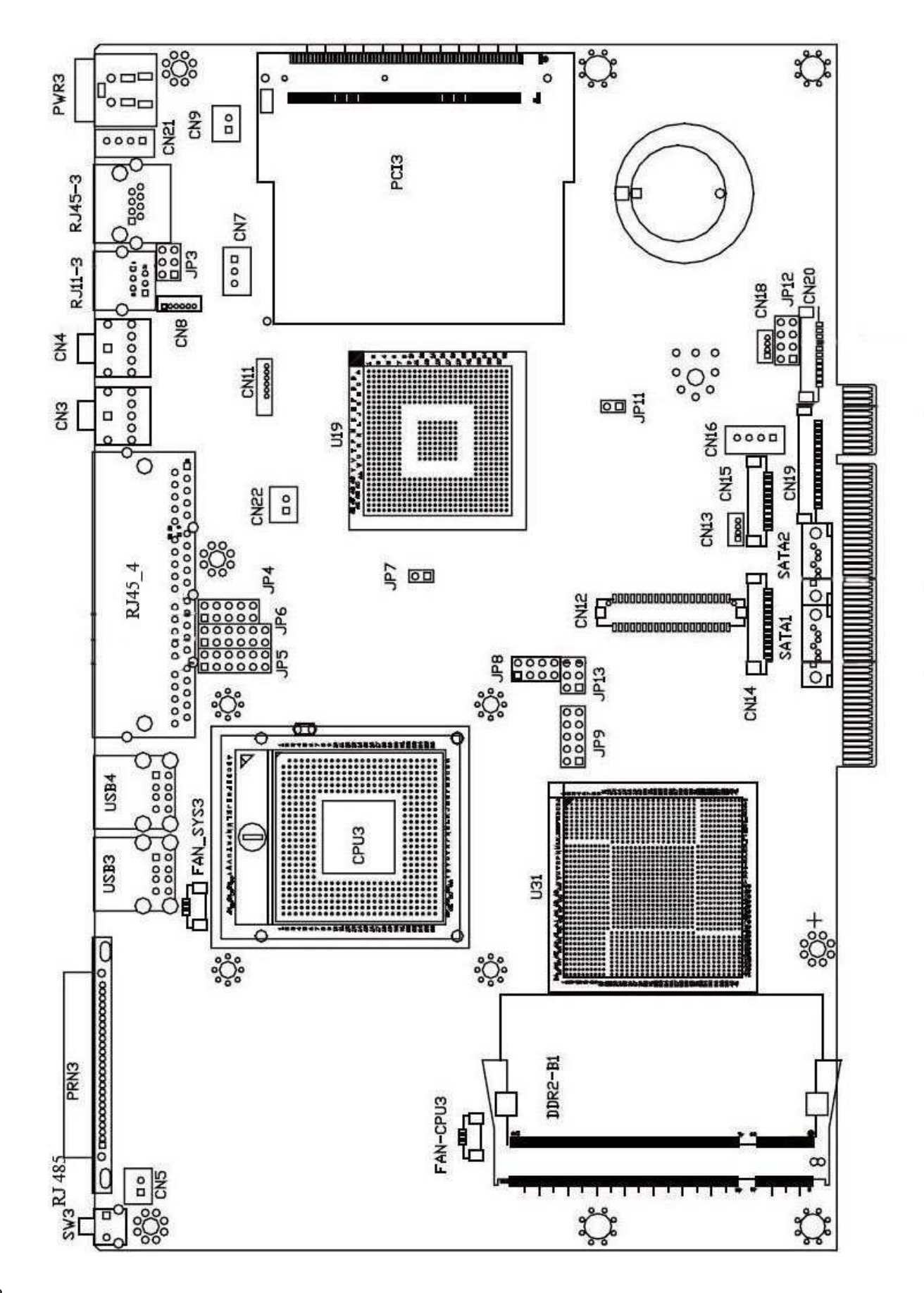

# Serial I/O Board

The following diagram and connections reference will assist you to determine the appropriate connections to be made from the Serial I/O Board to the Motherboard of the Enhanced Dispenser Hub.

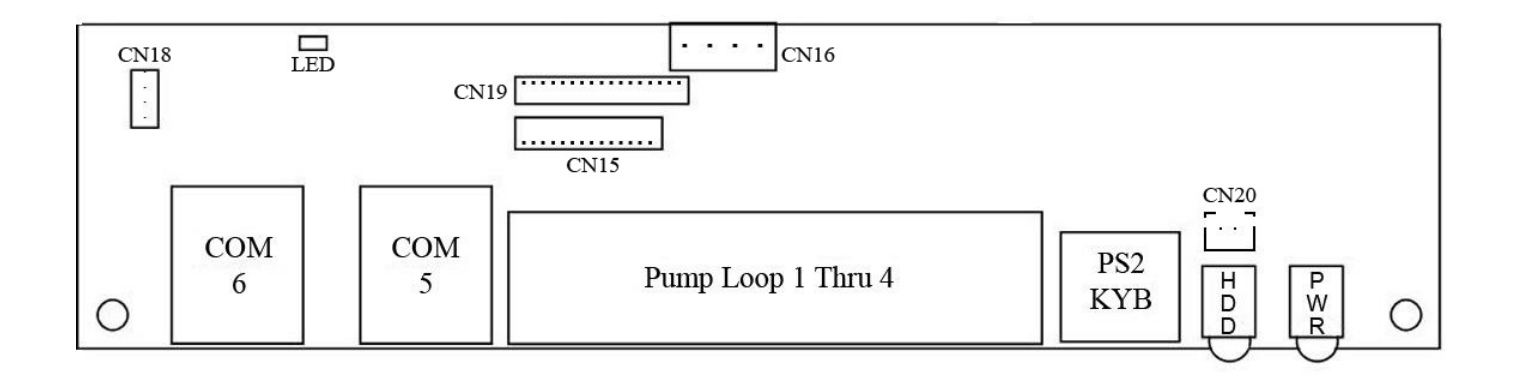

**NOTE:** The LED on the Serial I/O Board indicates if there is proper communication from Motherboard to the Serial I/O Board for pump loop communications protocol.

| LED Status      | Indication |
|-----------------|------------|
| Steady Flashing | Link Good  |
| OFF             | Link Down  |

If the LED Status is indicating a link down condition this could indicate an issue with either the Motherboard, Serial I/O Board or Interconnect cable.

# 7 – Reprinting the Security Manager Report

# **Overview**

The passwords contained on the Security Manager Report are required to access specific secure functions and features of the Passport.

#### IMPORTANT

The following process is valid if the site has lost their copy of the Security Manager Report. To reprint this report you will need at least the Admin account password And the Security Report Password.

Please refer to **MDE-4743 PA-DSS Implementation Guide** for further information on performing specific Security Manager functions.

## How to reprint the Security Manager Report

1. Access the System Maintenance Tool Bar and Select EDHub.

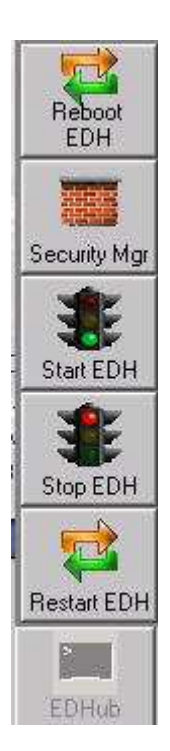

2. From the EDHub tab select Security Mgr.

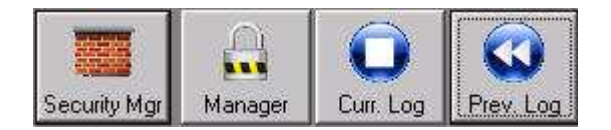

3. Once the Security Manager Interface populates input a username with administrator access and the appropriate password and select **Login**.

| Security Mana | nger - Please Login         | ļ |
|---------------|-----------------------------|---|
| UserName:     | PassportTech                |   |
| Password:     | [******                     |   |
|               | Login                       |   |
| Please E      | Enter Username and Password |   |
|               | Exit                        |   |
| MI Connected  | PSS Connected DB Ok         | _ |

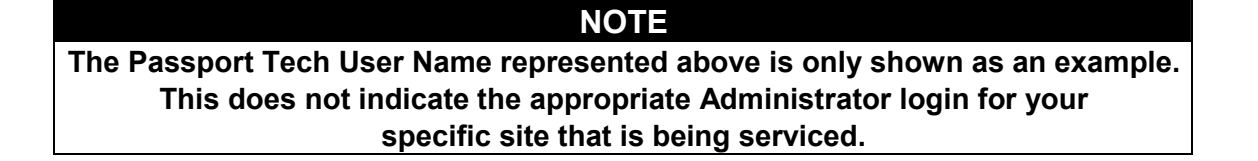

4. Once signed into the Security Manager Interface select the **System Management** button.

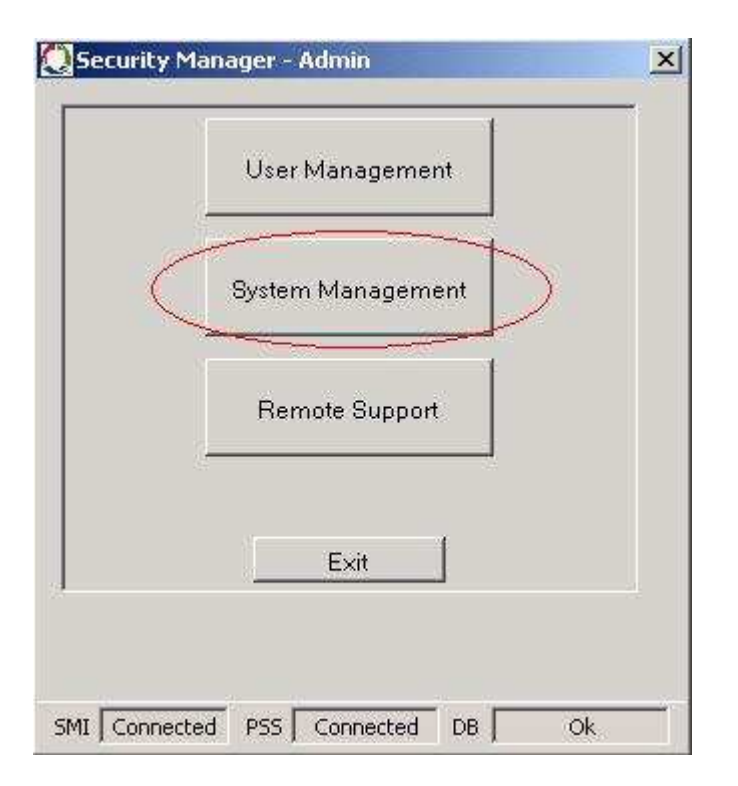

5. Once you have accessed System Management select the **Security Manager Report** button.

| System M          | lanagement                 |
|-------------------|----------------------------|
| Key<br>Management | Security<br>Manager Report |
| System Security   | Secure Report<br>Password  |
| R<br>Conf         | eport<br>iguration         |
|                   | Exit                       |
|                   | Exit                       |

6. From the Security Manager Report interface select **Print Report.** 

| Sec              | urity Manager Report                                     |
|------------------|----------------------------------------------------------|
|                  | Print Benort                                             |
|                  |                                                          |
| Warni<br>sensit  | ing - This report contains<br>live information regarding |
| acce:<br>environ | ss to the cardholder data<br>iment and must be secured   |
|                  | and a second second south                                |
| in a<br>P        | CI-DSS requirements.                                     |
| in a<br>P        | CI-DSS requirements.                                     |

7. This will populate the password entry field. Enter in the appropriate **Secure Report Password** and select **OK**. Once the valid password is entered the **Security Manager Report** will print.

| Password |                                                                                                    | × |
|----------|----------------------------------------------------------------------------------------------------|---|
| <u>.</u> | <pre>'C:\EPSFiles\SMI\Security' is protected. Please enter a Document Open Password. Enter Password: OK Cancel</pre> | ] |

# 9 – How to Reimage the EDH to the 06 Image

#### NOTE

This should be followed in cases where you have a preloaded EDH that needs to change versions, a site that is switching software versions or any other case you need to get the EDH back to the original image.

#### Step 1.

Access the EDH and validate that the two EDH image files are located in D:\gilbarco\images. There should be an E3280600.GHO and GHS.

| 🞑 Images                                                                                                    |                                                                                                    |                                                  |                                                   |                                      |                                                              | _ 8 ×    |
|----------------------------------------------------------------------------------------------------|----------------------------------------------------------------------------------------------------|--------------------------------------------------|---------------------------------------------------|--------------------------------------|--------------------------------------------------------------|----------|
| File Edit View Favorites Tools                                                                                                    | Help                                                                                                    |                                                  |                                                   |                                      |                                                              | -        |
| 🔇 Back 👻 🕥 🖌 🏂 🔎 Searc                                                                                                    | h 😥 Folders                                                                                                    |                                                  |                                                   |                                      |                                                              |          |
| Address 🛅 D:\Gilbarco\Images                                                                                                    |                                                                                                    |                                                  | 111                                               |                                      | -                                                            | • 🔁 Go   |
| Folders ×                                                                                                    | Name A                                                                                                    | Size                                             | Туре                                              | Date M                               | lodified                                                     |          |
| <ul> <li>i Desktop</li> <li>i My Documents</li> <li>i My Computer</li> <li>i Primary (C:)</li> <li>i Seckup (D:)</li> <li>i Gilbarco</li> <li>in Gilbarco</li> <li>in Goldardo</li> <li>in Goldardo</li> <li>in Goldardo<!--</td--><td>Image: System 2         Image: System 2         Image: System 2</td><td>1,551,122 KB<br/>1 KB<br/>655,925 KB<br/>696,317 KB</td><td>IMG File<br/>Text Document<br/>GHS File<br/>GHO File</td><td>01/21/<br/>01/21/<br/>12/22/<br/>12/22/</td><td>2011 3:56 PM<br/>2011 3:56 PM<br/>2009 3:59 PM<br/>2009 3:57 PM</td><td></td></li></ul> | Image: System 2         Image: System 2         Image: System 2 | 1,551,122 KB<br>1 KB<br>655,925 KB<br>696,317 KB | IMG File<br>Text Document<br>GHS File<br>GHO File | 01/21/<br>01/21/<br>12/22/<br>12/22/ | 2011 3:56 PM<br>2011 3:56 PM<br>2009 3:59 PM<br>2009 3:57 PM |          |
| 4 objects (Disk free space: 17.1 GB)                                                                                                    |                                                                                                    |                                                  | 2.                                                | 76 GB                                | V Computer                                                   |          |
| 29 Start 🔤 RunningPerc                                                                                                    | 🔯 Images                                                                                                    |                                                  |                                                   |                                      | <u> </u>                                                     | 11:36 AM |

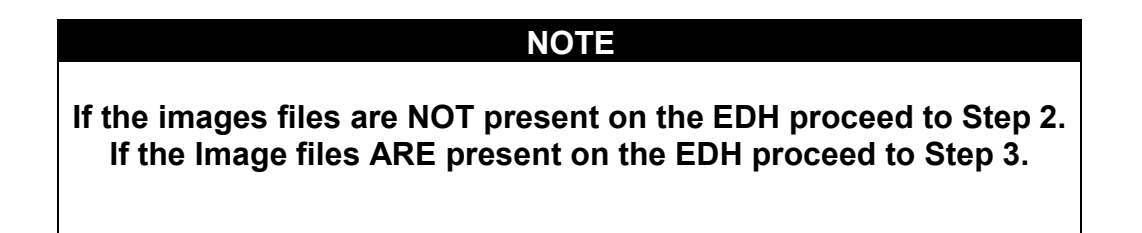

#### Step 2.

If the images are not present you will need to copy them. You can do this by inserting a thumb drive (part number S704-10001) which contains the images into a USB slot on the EDH and copy and paste the EDH images into D:\Gilbarco\Images.

If you do not have a USB drive then you would need to share the Servers CD drive by going into Local Resources on your Remote Desktop connection to the EDH.

| % Remote Desktop Connection                                                                                                    |
|----------------------------------------------------------------------------------------------------|
| Remote Desktop<br>Connection                                                                                                    |
| General       Display       Local Resources       Programs       Experience       Security         Remote computer sound                           |
| Keyboard         Apply Windows key combinations         (for example ALT+TAB)         In full screen mode only                                     |
| Local devices<br>Connect automatically to these local devices when logged on<br>to the remote computer:<br>Disk drives<br>Rrinters<br>Serial ports |
| Connect     Cancel     Help     Options <<                                                                                                    |

Once connected and on the EDH you should access windows explorer and copy the files from the CD drive on the server into D:\gilbarco\images on the EDH. You will have to insert one CD at a time and copy the two files displayed in the figure above.

Step 3.

Open a DOS prompt and sign on as an admin by typing in the runas command to sign on as PassportTech. Then enter the Password which is 911Tech.

| File Edit View Favorites Tools Help                                                                                                    | 27       |
|----------------------------------------------------------------------------------------------------|----------|
| 🔇 Back + 🕥 - 🏠 🔎 Search 📴 Folders 💷 -                                                                                                    | 0.000    |
|                                                                                                    |          |
| Address 🛅 D:\Gilbarco\Images                                                                                                    | 🄁 Go     |
| Folders Command Promote support of the Command Promote support of the Command Promote support |          |
| Desktor Microsoft Windows XP [Version 5.1.2600]                                                                                                    |          |
| 😬 🤤 My (C) Copyright 1985-2001 Microsoft Corp. —                                                                                                    |          |
| C:\WINDOWS\Profiles\Passport>runas /u:passporttech cmd                                                                                                    |          |
| Enter the password for passporttech.                                                                                                    |          |
|                                                                                                    |          |
|                                                                                                    |          |
|                                                                                                    |          |
|                                                                                                    |          |
|                                                                                                    |          |
| H 🗇                                                                                                    |          |
|                                                                                                    |          |
|                                                                                                    |          |
|                                                                                                    |          |
| 🛨 🍕 My                                                                                                    |          |
|                                                                                                    |          |
|                                                                                                    |          |
|                                                                                                    |          |
|                                                                                                    |          |
|                                                                                                    |          |
| 4 objects (Disk free space: 17.1 GB) 2.76 GB 💡 My Computer                                                                                                    |          |
| 🐮 Start 🔤 RunningPerc 🔯 Images 🔤 Command Prompt - r                                                                                                    | 11:43 AM |

#### Runas /u:passporttech cmd

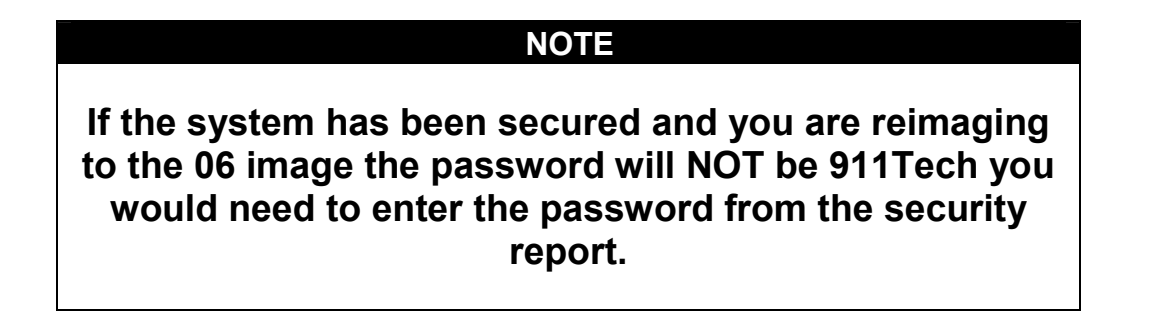

#### Step 4.

From the administrative command prompt type:

cd c:\gilbarco\sr\bin

#### and press enter you should now be at:

c:\gilbarco\sr\bin

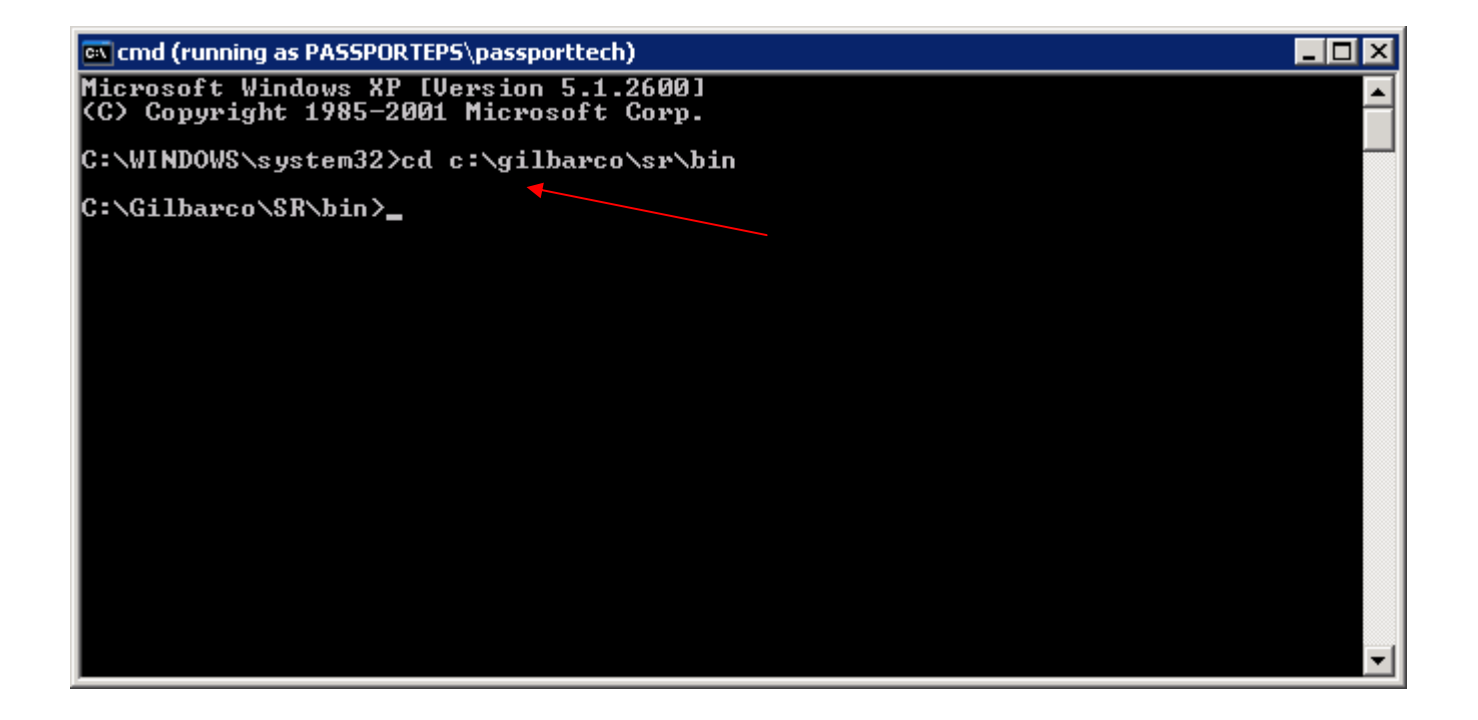

#### Step 5. (AT THIS TIME REMOVE YOUR THUMB DRIVE)

# From the administratice command prompt type: *sr /action=restoreimage /path=D:\gilbarco\images\E3280600.GHO /tool=ghost /reboot=true* and press enter. The EDH should reboot and then begin imaging.

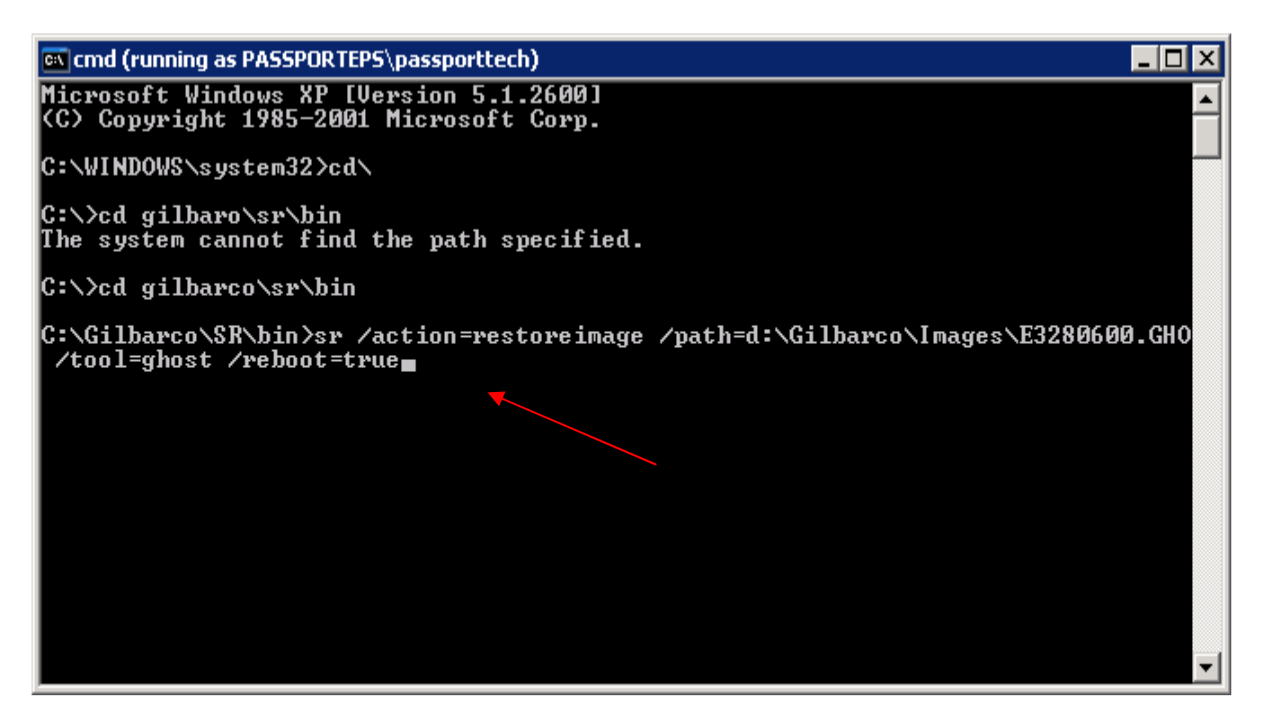

NOTE There should be spaces after sr, image, .GHO and ghost. Once you type d:\ you can type in G and press tab and it will populate Gilbarco. Then you can type in \i and hit tab and it will populate images. Then you can type in \E and hit tab twice and it will populate the proper image to restore. Ensure it says .GHO at the end.

#### NOTE

You can watch the EDH image with a monitor connected to it or you can run a constant ping to 10.5.50.2 -t to know when it finishes.

#### Step 6.

Once complete, log into the EDH through remote desktop, you should now be able to do this without enabling remote support.

There should be a pop up on the screen to reboot the EDH. Go and select yes to reboot the EDH (if there is no messages proceed to the next step).

Once it reboots get back into the EDH through remote desktop and access windows explorer and confirm your drive mapping on the EDH, it should look like the example below.

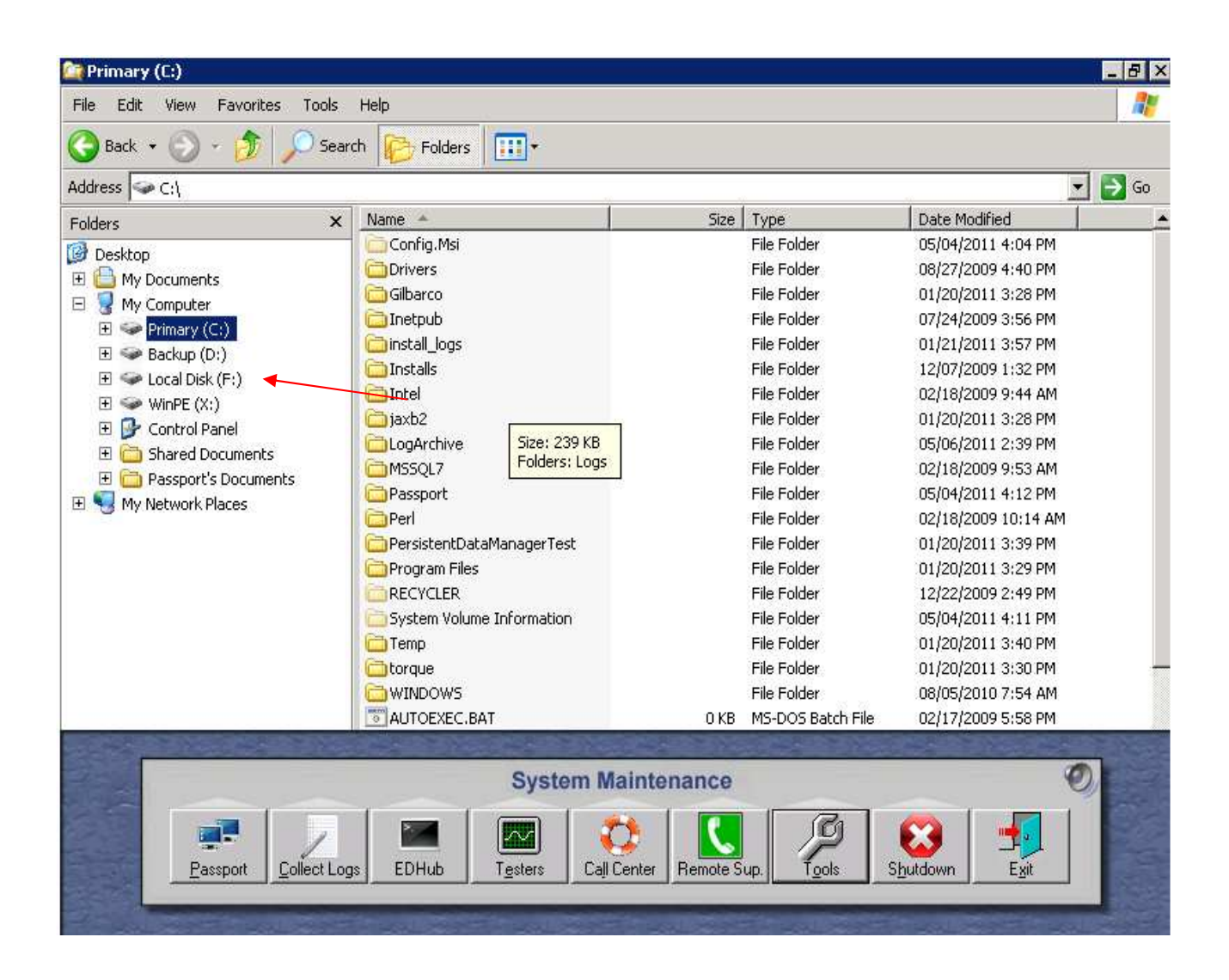

Step 7.

If your drive mapping is correct proceed to Step 9.

If it is not correct proceed to the next step.

Step 8.

From the start bar open up a command prompt and type in the following commands.

- 1. Net stop dlhandler
- 2. Net stop asusvc
- 3. Net stop startprocsvc

#### Now perform the steps listed below:

- Start -> Control Panel -> Administrative Tools -> Computer Management (then "right click" to bring up menu).
- Select **RunAs** and select user **PassportTech** and enter the appropriate password.
- Select Disk Management
- Select the drive labeled D and go to Action, All Tasks and Change Drive letter and path.
- Assign the Compact Flash which should be assigned D drive to "F"
- Repeat to assign the "**Backup**" drive which should assigned **T** to "**D**" if not already there.
- Close out of Computer Management

|         | 🔜 Computer Management                             |                    |                  |                    |                             |               |
|---------|---------------------------------------------------|--------------------|------------------|--------------------|-----------------------------|---------------|
| all ASI | 🖳 File Action View Window H                       | elp                |                  |                    |                             | _8×           |
|         | ← → 🗈 🖬 😫 🛃 🗙 🖆                                   | ' 🚅 🔍 😼            |                  |                    |                             |               |
|         | 🖳 Computer Management (Local)                     | Volume             | Layout Typ       | e 🛛 File System    | n Status                    | Capacity Free |
|         | System Tools                                      | Backup (D:)        | Partition Bas    | ic NTFS            | Healthy                     | 10.03 GB 2.53 |
|         |                                                   | BackupCF (F:)      | Partition Bas    | ic NTFS            | Healthy                     | 3.91 GB 1.99  |
|         | E Local Users and Groups                          | WinPE (X:)         | Partition Bas    | IC INTES           | Healthy (System)<br>Healthy | 49.50 GB 46.0 |
|         | Performance Logs and Alerts     Device Management |                    |                  |                    |                             |               |
|         | E- Storage                                        |                    |                  |                    |                             |               |
|         | 🕀 😭 Removable Storage                             |                    |                  |                    |                             |               |
|         | Disk Defragmenter                                 | 4                  |                  |                    |                             | F             |
|         | E Services and Applications                       |                    | 1                |                    |                             | G             |
|         | _                                                 | Basic              | Daire and (      |                    |                             | kup (Di)      |
|         |                                                   | 74.53 GB           | 49.50 GB N       | FS 15.             | 00 GB NTFS 10.0             |               |
|         |                                                   | Unline             | Healthy (Sy      | stem)   Hea        | althy Heal                  | thy L<br>M    |
|         |                                                   | CDisk 1            |                  |                    |                             | N             |
|         |                                                   | 3.91 GB            | 3.91 GB NT       | (F:)<br>:5         |                             | P             |
|         |                                                   | Online             | Healthy          |                    |                             | Ř             |
|         | •                                                 | Primary partition  | n                |                    |                             | S             |
| Char    | nge Drive Letter and Paths for F: (Bad            | :kupCF)            | গ্ৰ              |                    |                             |               |
| Alle    | w access to this volume by using the follow       | ing drive letter . | ange Drive Le    | tter or Path       |                             | <u> </u>      |
|         |                                                   | E                  | nter a new drive | e letter or path f | or F: (BackupCF).           | Ž             |
|         | <b>P</b> F.                                       | 0                  | Assign the fo    | lowing drive let   | ter:                        | F 💌           |
|         |                                                   | C                  | ) Mount in the   | following empty    | NTFS folder:                |               |
|         |                                                   |                    |                  |                    |                             | Browse        |
|         |                                                   |                    |                  |                    |                             |               |
|         |                                                   |                    |                  |                    | OK.                         | Cancel        |
|         | Add Change Remove                                 |                    |                  |                    |                             |               |
|         |                                                   | or I ca            |                  |                    |                             |               |
|         |                                                   |                    |                  |                    |                             |               |

From the start bar open up a command prompt and type in the following commands:

1. Net start dlhandler

(you may receive an error starting dlhandler it is safe to proceed without worry)

- 2. Net start asusvc
- 3. Net start startprocsvc

You are now ready to load your software on the EDH. Proceed to the next Step!

#### Step 9.

Access windows explorer on the server and go to C: Epsfiles\DLH\OLD.

You should see two files one should be the base software version and one should be the patch.

Highlight the base passport version and copy and paste it or drag it into the DLH folder.

| 쳝 C:\EPSFiles\DLH\OLD                   |                                              |                                   |                   | _ 8 ×          |
|-----------------------------------------|----------------------------------------------|-----------------------------------|-------------------|----------------|
| Eile Edit View Favorites Tools Help     |                                              |                                   |                   |                |
| 🔇 Back 🔻 🕥 🖌 🍠 🔎 Search 🌔 Folders 🛛 🙀 👀 | ick 🔻 🕥 🕣 🗊 👂 Search 🍺 Folders 🛛 😼 🎯 🗙 🎾 🛗 🕇 |                                   |                   |                |
| Address C:\EPSFiles\DLH\OLD             |                                              |                                   |                   | 💌 🛃 Go         |
| Folders ×                               | Name 🔺                                       | Size                              | Туре              | Date Modified  |
| Desktop                                 | EPS_01.34.02.01.ZIP                          | 90,225 KB                         | Compressed (zippe | 01/18/2010 4:0 |
| 🗄 🕒 My Documents                        | EPS_01.XX.02.02G.ZIP                         | 22,727 KB                         | Compressed (zippe | 10/01/2010 11: |
| 🖂 🚽 My Computer                         | EPS_01.XX.02.02H.ZIP                         | 23,785 KB                         | Compressed (zippe | 01/17/2011 12: |
| 🗉 🥪 Local Disk (C:)                     |                                              |                                   |                   |                |
| 🛅 8.03.XX.02G                           |                                              |                                   |                   |                |
| 🗄 🛅 Documents and Settings              |                                              |                                   |                   |                |
| 🗉 🧰 Drivers                             |                                              |                                   |                   |                |
| 🖃 🚞 EPSFiles                            |                                              |                                   |                   |                |
| E C DLH Q1.34.02.01.ZIP                 |                                              |                                   |                   |                |
| Cons -                                  |                                              |                                   |                   |                |
| 🛅 Logs                                  |                                              |                                   |                   |                |
| DRecvr Contraction                      |                                              |                                   |                   |                |
| 🚞 Reports                               |                                              |                                   |                   |                |
| 🗄 🛅 Gilbarco                            |                                              |                                   |                   |                |
| 🗉 🧰 Inetpub                             |                                              |                                   |                   |                |
| 🛅 install_logs                          |                                              |                                   |                   |                |
| 🗄 🧰 Installs                            |                                              |                                   |                   |                |
| jaxb2                                   |                                              |                                   |                   |                |
| 🗄 🧰 LogArchive                          | 4                                            |                                   |                   |                |
| E MSSQL7                                |                                              |                                   |                   |                |
|                                         |                                              |                                   |                   |                |
| 1 Perl                                  |                                              |                                   |                   |                |
| 🗄 🧰 Program Files                       |                                              |                                   |                   |                |
| System Volume Information               |                                              |                                   |                   |                |
|                                         |                                              |                                   |                   |                |
|                                         | 1                                            |                                   | 1                 |                |
|                                         |                                              | way, and the second second second |                   |                |
| C Passport Im 🧐 10.5.50                 | ).2 🛛 🔤 Command Pr 🛛 🐺 ur                    | ntitled - Paint 🛛 🔯               | C:\EPSFiles 🛛 🚳 🏲 | 3:20 PM        |

#### Step 10.

#### Access the EPS Dashboard and click the button under Connect to EDH services labeled Automated Software Upgrade (ASU)

| Gilbarco EDH Dashboard Main Menu                                                                                                 | . 🗆 🗵 |
|----------------------------------------------------------------------------------------------------|-------|
| Last Status Received ConnectedEvent from PEPSBridge                                                                              |       |
|                                                                                                    |       |
| HUME ASU ASU Commands Brand/Activation Platform Support DirectoryListing SecurityManager Raw XML Data                            | -     |
| Connect to EDH Services: Server Pending Pkgs:                                                                                    |       |
| Automated Software<br>Upgrade (ASU)         Platform Support<br>(PSS)         Branding and<br>Activation         EPS_01.34.02.01 |       |
|                                                                                                    |       |
| Last EDH Message Summary                                                                                                    |       |
| ASU Connected to Passport EPS                                                                                                    |       |
| Refresh List                                                                                                    |       |
| Push And Install Packages on EDH                                                                                                 |       |
|                                                                                                    |       |

# You should now be viewing the ASU tab. You should see it displaying Connected. Waiting on Status

| ASU ASU Commands Brand/Activation Platform Sup<br>Passport Software Versio | port   DirectoryListing   SecurityManager   RawXML Data |
|----------------------------------------------------------------------------|---------------------------------------------------------|
| Current action                                                             | Time ( 00,00,00                                         |
| Connecting to ASU Service                                                  | Time : 00:00:00                                         |
| 0% comp                                                                    | iete                                                    |
| Current step                                                               |                                                         |
| Connected. Waiting on status                                               |                                                         |
|                                                                            |                                                         |

Click the home tab and then click Push and Install Packages on the EDH your base version should now begin to install.

| 💭 Gilbarco EDH Dashboard Main Menu                                                                    |          |
|----------------------------------------------------------------------------------------------------|----------|
| Last Status Received ConnectedEvent from PEPSBridge                                                   |          |
| HOME ASU ASU Commands Brand/Activation Platform Support DirectoryListing SecurityManager Raw XML Data | Ì,       |
| Connect to EDH Services: Server Pending Pkgs:                                                         |          |
| Automated Software Platform Support Branding and EPS_01.34.02.01                                      |          |
|                                                                                                    |          |
|                                                                                                    |          |
| Last EDH Message Summary                                                                              |          |
| ASU Connected to Passport EPS                                                                         |          |
| Refr                                                                                                  | esh List |
| Push And Install Packages on EDH                                                                      |          |
|                                                                                                    |          |
|                                                                                                    |          |

Your software install will be complete when you see the following ASU screen. ASU will be disconnected while the EDH reboots.

| Passport Software Ver                         | Support DirectoryListing SecurityManager Haw XML Data<br>rsion Management Utility |
|-----------------------------------------------|-----------------------------------------------------------------------------------|
| Current action                                | Time : 00:10:08                                                                   |
| 0% con                                        | nplete                                                                            |
| Current step                                  |                                                                                   |
| The following versions have been successfully | y installed on this system : 01.34.02.01                                          |
|                                               |                                                                                   |

Step 11.

You will now need to brand the EDH. Check to ensure the EDH has reconnected by checking the last status.

Go to the branding and activation tab and click Connect to EDH install. In a few seconds the Set Brand and Activate Secondary PSP's on the EDH button will appear.

Click the Set Brand and Activate Secondary PSP's on the EDH button.

| 💭 Gilbarco EDH Dashbo   | ard Main Menu                                  |                                                                                                    |        |
|-------------------------|------------------------------------------------|----------------------------------------------------------------------------------------------------|--------|
| Last Status Last reques | st has failed. Service is INOPER               | ATIVE, needs a valid configuration<br>Platform Support DirectoryListing SecurityManager Raw XML Data     |        |
|                         | Connect to EDH Install                         |                                                                                                    |        |
| s                       | Set Brand and Activate<br>econdary PSPs on EDH | Server Brand: [RBS-WORLDPAY]<br>Server Secondary Networks Active: [-Auxiliary NetworkLocal Accounts Netw | vork-] |
|                         |                                                | EDH Brand:                                                                                               |        |
|                         |                                                |                                                                                                    |        |
|                         |                                                |                                                                                                    |        |

Note: Do not be alarmed by the message above in the Last Status bar. It is normal and will not cause you any harm. Also note the EDH currently has no brand this should change once branding and activation is complete

| 💭 Gilbarco EDH Dashboard Main Menu                                                                                                    | <u> </u> |
|----------------------------------------------------------------------------------------------------|----------|
| Last Status Activation and Branding Approved                                                                                                    |          |
| HOME ASU ASU Commands Brand/Activation Platform Support DirectoryListing SecurityManager Raw XML Data                                                                              |          |
| Connect to EDH Install                                                                                                    |          |
| Set Brand and Activate         Server Brand: [RBS-WORLDPAY]           Secondary PSPs on EDH         Server Secondary Networks Active: [-Auxiliary Network-Local Accounts Networks] | vork-]   |
| EDH Brand: RBS-WORLDPAY                                                                                                    |          |
|                                                                                                    |          |
|                                                                                                    |          |
|                                                                                                    |          |
|                                                                                                    |          |

#### Step 12.

It is now time to install your patch. Go ahead and close out of your dashboard window.

You should now access windows and copy your patch from c:\epsfiles\DLH\OLD back into DLH

| C:\EP5Files\DLH\OLD                                                                                                    |        |                                                            |                                     |                                                             | _ 8 ×                                              |
|----------------------------------------------------------------------------------------------------|--------|------------------------------------------------------------|-------------------------------------|-------------------------------------------------------------|----------------------------------------------------|
| Eile Edit View Favorites Tools Help                                                                                                    |        |                                                            |                                     |                                                             | 27                                                 |
| 🔇 Back 🔹 🕥 🚽 🍞 🎾 Search [🏷 Folders 🛛 🕼 🔅                                                                                                    | × P    |                                                            |                                     |                                                             |                                                    |
| Address C:\EPSFiles\DLH\OLD                                                                                                    |        |                                                            |                                     |                                                             | 💌 🔁 Go                                             |
| Folders ×                                                                                                    | Name   | *                                                          | Size                                | Туре                                                        | Date Modified                                      |
| Desktop     Desktop     My Documents     My Computer     Source and Settings     Documents and Settings     Documents and Se |        | _01.34.02.01.ZIP<br>_01.XX.02.02G.ZIP<br>_01.XX.02.02H.ZIP | 90,225 KB<br>22,727 KB<br>23,785 KB | Compressed (zippe<br>Compressed (zippe<br>Compressed (zippe | 01/18/2010 4:0<br>10/01/2010 11:<br>01/17/2011 12: |
| 🖂 torque<br>IFI 🦳 Verifone                                                                                                    | 1      |                                                            |                                     |                                                             | •                                                  |
| 🏄 Start 📔 🏉 🔰 🖉 Passport Im 🛛 🔤 Comm                                                                                                    | and Pr | C:\Gilbarco\T                                              | 🔵 Gilbarco EDH                      | C:\EPSFiles                                                 | 4:49 PM                                            |

NOTE If there are multiple patches you only need to copy the current patch.

# Access the EPS Dashboard and click the button under Connect to EDH services labeled Automated Software Upgrade (ASU)

| 💭 Gilbarco EDH Dashboai             | rd Main Menu              |                                |                                        |              |
|-------------------------------------|---------------------------|--------------------------------|----------------------------------------|--------------|
| Last Status Received Co             | nnectedEvent from PEPS    | 6Bridge                        |                                        |              |
|                                     |                           |                                |                                        |              |
| HUME ASU ASU Co                     | immands   Brand/Activat   | ion   Platform Support   Direc | storyListing   SecurityManager   Raw ) | KML Data     |
| Connect to EDH Servic               | es:                       |                                | Server Pending Pkgs:                   |              |
| Automated Software<br>Upgrade (ASU) | Platform Support<br>(PSS) | Branding and<br>Activation     | EPS_01.34.02.                          | 01           |
| × •                                 |                           |                                |                                        |              |
| Last EDH Message Sun                | nmary                     |                                |                                        |              |
| ASU Connected to Pas                | sport EPS                 | <u> </u>                       |                                        |              |
|                                     |                           |                                |                                        | Refresh List |
|                                     |                           | V                              | Push And Install Package               | es on EDH    |
|                                     |                           |                                |                                        |              |

# You should now be viewing the ASU tab. You should see it displaying Connected. Waiting on Status

| ASU ASU Commands Brand/Activation Platform Su | pport DirectoryListing SecurityManager Raw XML Data |
|-----------------------------------------------|-----------------------------------------------------|
| Passport Software Vers                        | ion Management Utility                              |
| Current action                                | Time : 00:00:00                                     |
| Connecting to ASU Service                     |                                                     |
| 0% comp                                       | plete                                               |
| Current step                                  |                                                     |
| Connected. Waiting on status                  |                                                     |
| <b>~</b>                                      |                                                     |

Click the home tab and then click Push and Install Packages on the EDH your base version should now begin to install.

| 💭 Gilbarco EDH Dashboard Main Menu                                                                    | <u>_                                    </u> |
|----------------------------------------------------------------------------------------------------|----------------------------------------------|
| Last Status Received ConnectedEvent from PEPSBridge                                                   |                                              |
| HOME ASU ASU Commands Brand/Activation Platform Support DirectoryListing SecurityManager Raw XML Data |                                              |
| Connect to EDH Services: Server Pending Pkgs:                                                         |                                              |
| Automated Software Platform Support Branding and EPS_01.34.02.01                                      |                                              |
|                                                                                                    |                                              |
|                                                                                                    |                                              |
| Last EDH Message Summary                                                                              |                                              |
|                                                                                                    |                                              |
| Refresh Li                                                                                            | st                                           |
|                                                                                                    |                                              |
| Push And Install Packages on EDH                                                                      |                                              |
|                                                                                                    |                                              |
|                                                                                                    |                                              |

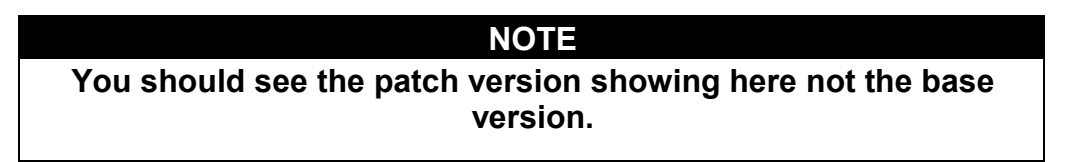

Your software install will be complete when you see the following ASU screen. ASU will be disconnected while the EDH reboots.

| itatus Currently Disconnected - requesting connection to ASU<br>IE ASU ASU Commands Brand/Activation Platform Sur<br>Passport Software Version | Bridge<br>pport   DirectoryListing   SecurityManager   Raw XML Data  <br>ion Management Utility |
|----------------------------------------------------------------------------------------------------|-------------------------------------------------------------------------------------------------|
| Current action                                                                                                    | Time : 00:10:52                                                                                 |
| 100% com                                                                                                    | plete                                                                                           |
| The following versions have been successfully i                                                                                                | nstalled on this system : 01.XX.02.02H                                                          |
|                                                                                                    |                                                                                                 |

Chevron<sup>®</sup> is a registered trademark of Chevron Intellectual Property LLC. ExxonMobil<sup>®</sup> is a registered trademark of Exxon Mobil Corporation. Ghost<sup>m</sup> and Norton<sup>m</sup> are trademarks of Symantec Corporation. IBM<sup>®</sup> a registered trademark of International Business Machines. iButton<sup>®</sup> is a registered trademark of Dallas SemiconductorCorp. InstallShield<sup>®</sup> is a registered trademark of Flexera Software Inc. Microsoft<sup>®</sup> and Windows<sup>®</sup> are registered trademarks of Microsoft Corporation.

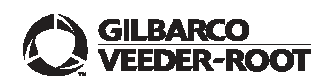

© 2011 Gilbarco Inc. 7300 West Friendly Avenue · Post Office Box 22087 Greensboro, North Carolina 27420 Phone (336) 547-5000 · http://www.gilbarco.com · Printed in the U.S.A. Enhanced Dispenser Hub Advanced Troubleshooting Guide - January 2011